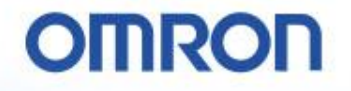

## always in control

机器自动化控制器

#### Sysmac Studio的使用方法

欧姆龙自动化(中国)有限公司 ATC中心 商品应用技术部 SysMac应用课

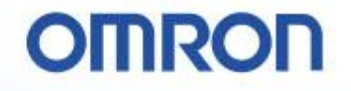

## 内容介绍:

- · 无需梯形图, 电机就能马上运行
- · 伺服只要2个命令就能运行
- · 电子凸轮·差补动作,能够这么简单地就实现
- IO的追加也很简单・且无错误
- 程序, 变得更加易懂, 更加不容易出错
- · 通过仿真功能,用3D来确认伺服的动作

## 一、样机:无需梯形图,电机就能马上运行!

#### 与CJ+NCF相比, 启动作业会变得多么轻松。

#### 故障排除,可以如何地实行。

## CJ+NCF: 启动调试时最低限度需要的手册 目前为止

#### 至少需要连上电机,设定正确的参数,进行试运行时,要读取7册 的手册、并且要学会用软件工具。

| マニュアル名称                                              | Man.<br>No. | 形式                                                                                                    | 用途                                                                     | 内容                                                                                                    | マニュアル名称                                                                 | Man.<br>No. | 形 式                                                                                                    | 用途                                                                   | 内容                                                                                                    |
|------------------------------------------------------|-------------|----------------------------------------------------------------------------------------------------|------------------------------------------------------------------------|----------------------------------------------------------------------------------------------------|-------------------------------------------------------------------------|-------------|----------------------------------------------------------------------------------------------------|----------------------------------------------------------------------|----------------------------------------------------------------------------------------------------|
| SYSMAC CJ シリーズ<br>位置制御ユニット<br>ユーザーズマニュアル<br>(本マニュアル) | SBCE-359    | 形 CJ1W-NC281<br>形 CJ1W-NC481<br>形 CJ1W-NC681<br>形 CJ1W-NC681<br>形 CJ1W-NC682<br>形 CJ1W-NC682<br>形 CJ1W-NC682<br>形 CJ1W-NC682           | NC ユニット(形<br>CJ1W-NC281/481/<br>881/F81/482/882/<br>F82)について知りた<br>いとき | NC ユニットの設定方法、操作方法について説明しています。                                                                                                    | OMNUC G5 シリーズ<br>AC サーボモータ/ド<br>ライバ(EtherCAT 通<br>信内蔵タイプ)<br>ユーザーズマニュアル | SBCE-365    | 形 R88M-K ]<br>形 R88D-KN ] -ECT                                                                                                    | OMNUC G5 シリーズ<br>サーボドライバの設定<br>について知りたいとき                            | OMNUC G5 シリーズサーボドラ<br>イバの設定方法、調整方法につい<br>て説明しています。                                                                                  |
| CJ シリーズ<br>CJ2 CPU ユニット<br>ユーザーズマニュアル<br>ソフトウェア編     | SBCA-350    | 形 CJ2H-CPU8 ☐ -EIP<br>形 CJ2H-CPU8 ☐<br>形 CJ2M-CPU ☐                                                                                    | CJ2 CPU ユニットの<br>ソフトウェア的な仕様<br>について知りたいとき                              | CJ2 CPU ユニットに関して、以<br>下の内容を訪明しています。<br>・ CPU ユニットの動作について<br>知りたい<br>・ 内部メモリについて知りたい<br>・ プログラムについて知りたい<br>・ プログラムについて知りたい<br>・ プログラムについて知りたい<br>・ CPU 内蔵機能について知りたい<br>ユーザーズマニュアル<br>ウェア編(SBCA-340)と併せて<br>使用してください。                                        | CJ/NSJ シリーズ<br>ユーザーズマニュアル<br>プログラミング編                                   | SBCA-313    | 形 CS1G/H-CPU ) H<br>CS1G/H-CPU )V1<br>CS1D-CPU ) H<br>CS1D-CPU ) S<br>形 CJ1H-CPU ) H-R<br>形 CJ1G/H-CPU ) H<br>形 CJ1G-CPU ) P<br>形 CJ1G-CPU ) P | CS/CJ/NSJ シリーズ<br>の各種機能について知<br>りたいとき                                | CS/CJシリーズの PLC 本体に関<br>して、以下の内容を説明していま<br>す。<br>・ ブログラミングをしたい<br>・ タスク機能を知りたい<br>・ ファイルメモリ機能を知りたい<br>・ 各種の機能を知りたい<br>ユーザーズマニュアル セット |
| CJ シリーズ<br>CJ2 CPU ユニット<br>ユーザーズマニュアル<br>ハードウェア編     | SBCA-349    | 形 CJ2H-CPU8EIP<br>形 CJ2H-CPU8<br>形 CJ2M-CPU                                                                                            | CJ2 CPU ユニットの<br>ハードウェア的な仕様<br>について知りたいとき                              | <ul> <li>の CJ2 CPU ユニットに関して、以<br/>下の内容を訪明しています。</li> <li>・ 概要・特長について知りたい</li> <li>・ 基本システムの構成を知りたい</li> <li>・ 名部の名称と機能を知りたい</li> <li>・ 取り付けと設定方法を知りたい</li> <li>・ トラブル時の対処方法を知りたい</li> <li>・ ムーザーズマニュアル ソフト<br/>ウェア編(SBCA-350)と併せて<br/>使用してください。</li> </ul> |                                                                         |             | 形 CJ1G-CPU                                                                                                    |                                                                      | アップ編(SBCA-312)と併せて<br>使用してください。                                                                                                    |
|                                                      |             |                                                                                                    |                                                                        |                                                                                                    | CX-Programmer<br>オペレーション<br>マニュアル                                       | SBCA-337    | 形 ws02-CX 🔲 -V 🗌                                                                                                    | Windows パソコン用<br>ブログラミングツール<br>CX-Programmer の操<br>作方法について知りた<br>いとき | CX-Programmerの操作方法につ<br>いて説明をしています。                                                                                                 |
| CJ/NSJ シリーズ<br>ユーザーズマニュアル<br>セットアップ編                 | SBCA-312    | 形 CJ1H-CPU    H-R<br>形 CJ1GH-CPU    H<br>形 CJ1G-CPU    P<br>形 CJ1G-CPU   <br>形 CJ1G-CPU   <br>形 NSJ -    (B)-G5D<br>形 NSJ -    (B)-M3D | CJ/NSJ シリーズの概<br>要/設計/取り付け/<br>保守などの基本的な仕<br>様について知りたいと<br>き           | CJ1 CPU の PLC 本体に関して、<br>以下の内容を説明しています。<br>・ 概要、特長を知りたい。<br>・ システム構成を設計したい<br>・ 取り付け/ 記録をしたい<br>・ IO メモリの割り付けを知りた<br>い<br>・ トラブル時の対処方法を知りた<br>い                                                                                                    | 即位                                                                      | 史是          | <b>在</b> 启动                                                                                                    | 调试                                                                   | <b>戶册(技</b> 术                                                                                                    |
|                                                      |             |                                                                                                    |                                                                        | ユーザーズマニュアル ブログラ<br>ミング編 (SBCA-313) と併せて<br>使用してください)                                                                                                    |                                                                         | 手ノ          | 里,也有                                                                                                    | Trup                                                                 | age。。。                                                                                                    |

## CJ+NCF:连接上、进行轴设定、MC试运行 从今以后

#### 把当前的构成配置在线读取出来, 登录了使用的轴后, 无需 梯形图就能进行试运行了。

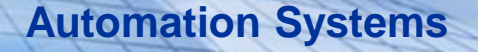

## Sysmac Studio的起动和终止

说明一下起动Sysmac Studio的步骤。

- 1 双击桌面上的Sysmac Studio图标。 (或者从所有程序里选择Sysmac Studio。)
- 2 Sysmac Studio起动。

#### 说明一下终止Sysmac Studio的步骤。

**P.6** 

- 1 点击标题栏右端的 [×]。 (或者从菜单里选择 [文件] - [终 止]。)
- 2 会显示右图的对话框。
   选择 [Yes] 或者 [No]。

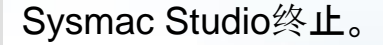

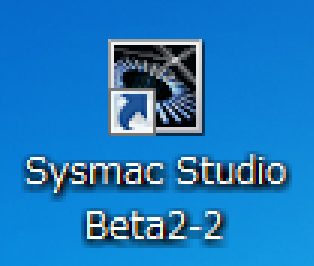

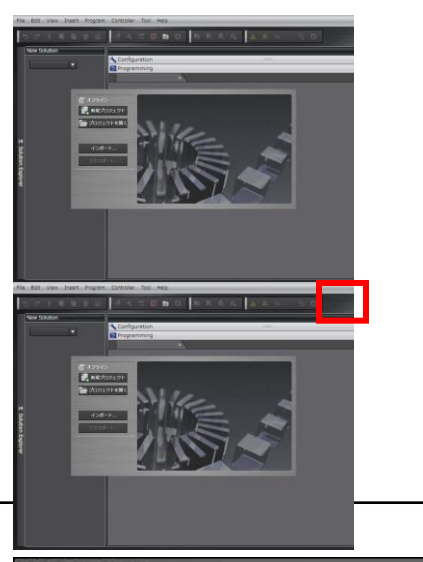

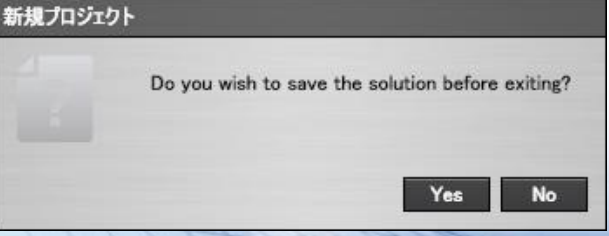

#### **Automation Systems**

#### OMRON

## SysmacStudio的主画面

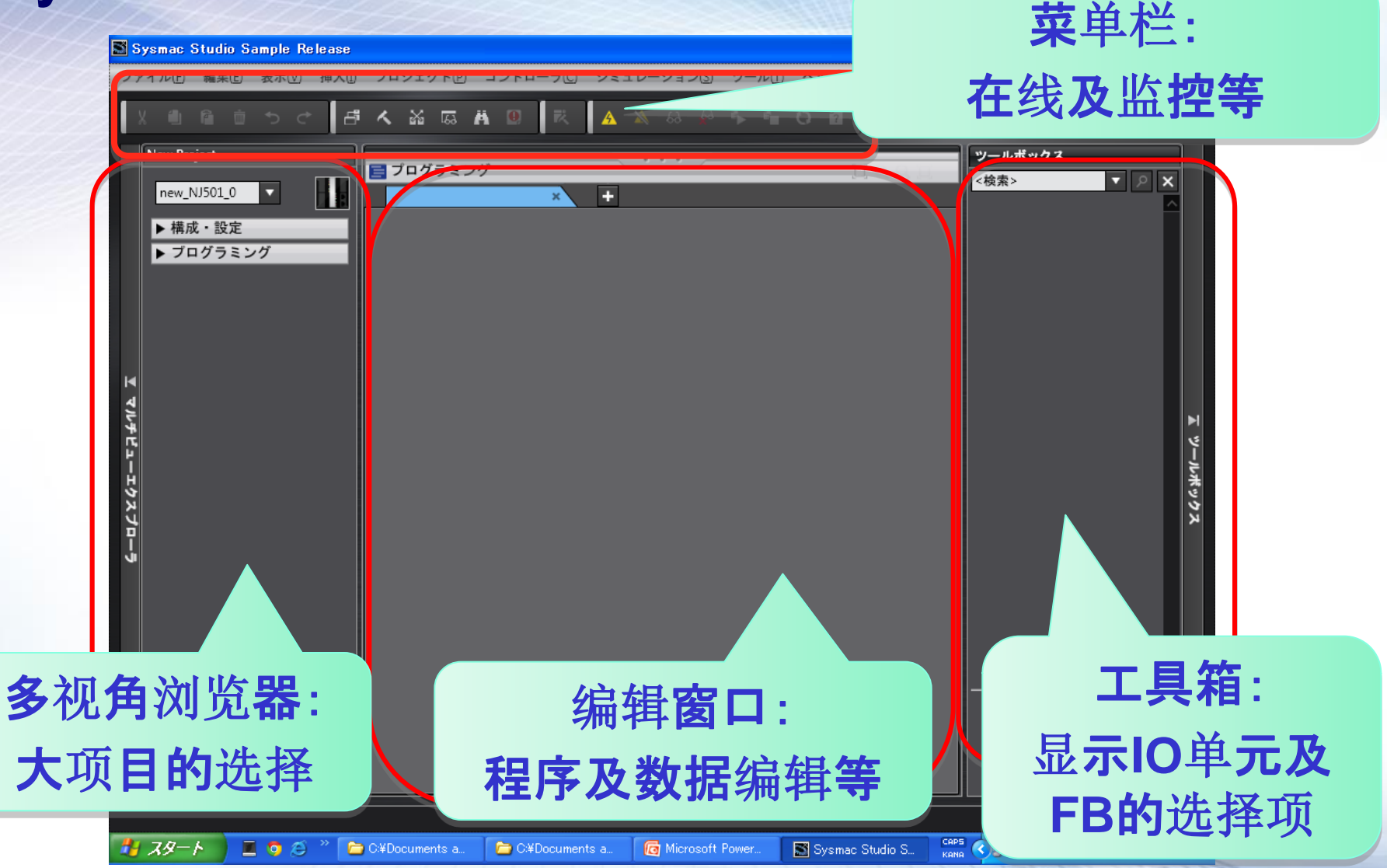

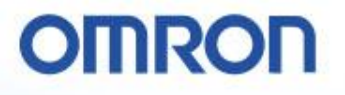

## EtherCAT的设定

NJ系列CPU单元的内置EtherCAT端口上连接的EtherCAT从站的构成配置,在Sysmac Studio上进行制作。另外,还要进行EtherCAT的主站以及从站的设定。

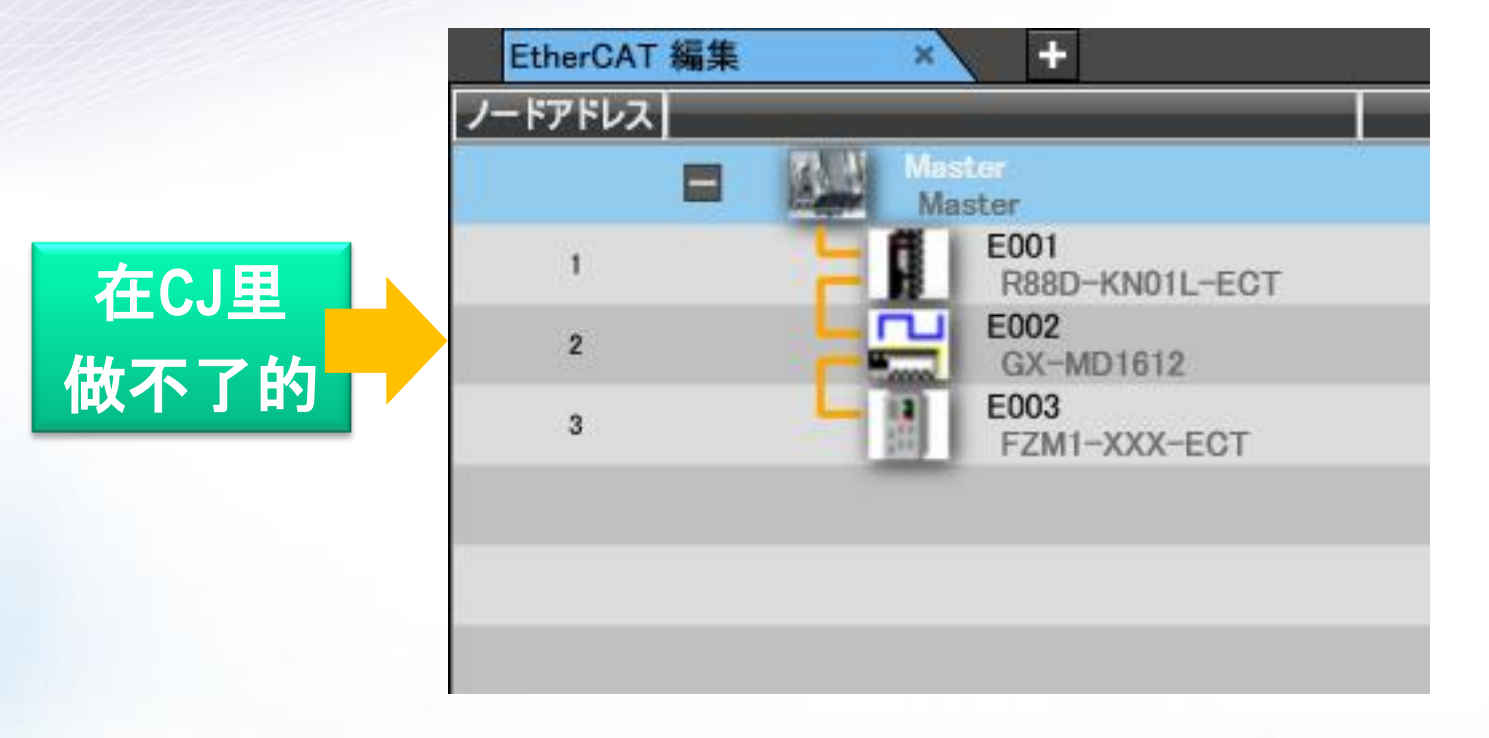

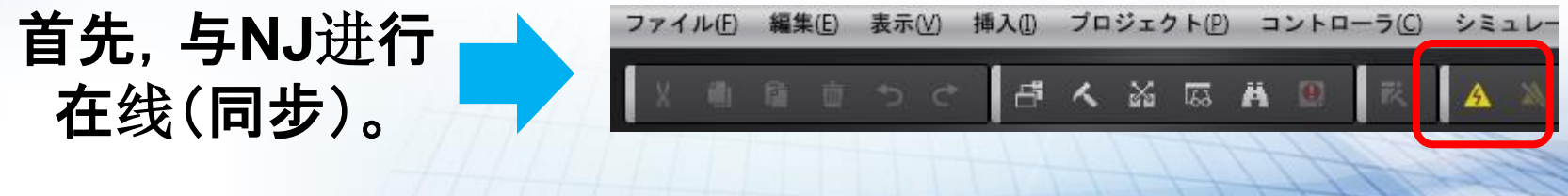

**P.8** 

**Automation Systems** 

## EtherCAT的设定:构成配置的上传

#### 对EtherCAT构成的制作步骤进行说明。

1 右击多视角浏览器内的 [构成・设定] – [EtherCAT]、点击 [编辑]。

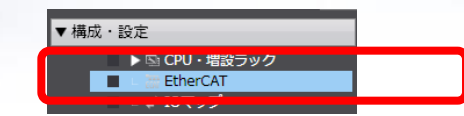

**P.9** 

 2 [构成・设定] 编辑内会显示EtherCAT的 构成编辑画面。
 会看到主站从站的登录。

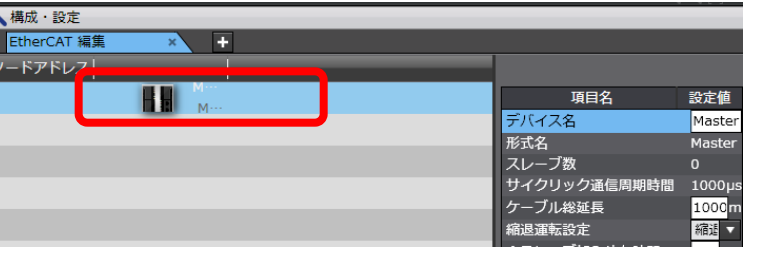

3 从NJ里读取上来构成配置信息。
 右击NJ、从菜单里选择「比较・合并」。

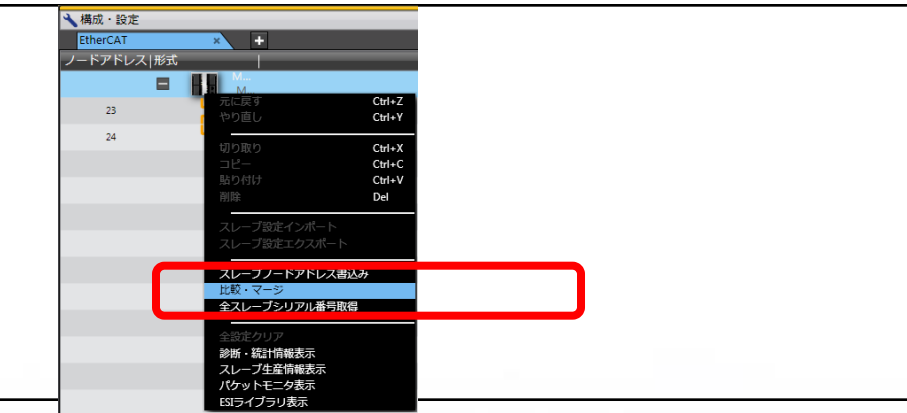

4 右击连接端的NJ、从菜单里选择「使用实 机构成」后、实机的构成配置就会上传到 SysmacStudio里。

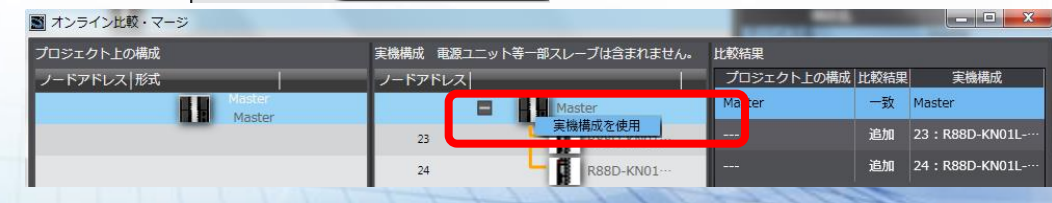

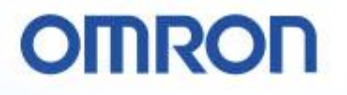

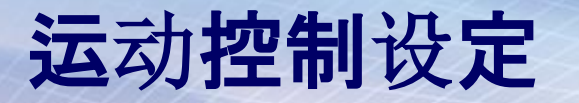

**用运**动命令使用的轴的登录、对轴所利用的伺服驱动器、编码器轴的关联操作、轴的参数设定等的一连串 设定。

#### <轴的登录> 对用运动命令使用的轴,进行登录。 ノードアドレ ▼構成・設定 1 右击多视角浏览器内的 [构成・设定] -▶ 🖙 CPU・増設ラック ▼ I EtherCAT [运动控制设定] - [轴设定]、选择 Node1 : GX-ID1611 + X\ **「追加**] - 「轴设定]。 ▶ -□ Node2 : GX-MD3218 e-O 」↓ IOマップ ▼ 凰 コントローラ設定 □ 動作設定 ぷ 内蔵EtherNet/IPポート設定 ▼ ☆ モーション制御設定 ▶ 尊 軸設定 軸設定 🗞 軸/ 追加 . / カムデ 2 在[轴设定]的下面追加轴「MC\_Axis000」。 ▼ ☆ モーション制御設定 軸設定 (多视角浏览器内) @ MC\_Axis000 (0) 🖏 軸グループ設定

#### 3 双击MC\_Axis000。

| 4 | 在编辑窗口内的配置层里显示轴参数设定<br>画面。 | ★構成・<br>MC_Ax | 設定<br>(iso00 × +    |               |       |
|---|---------------------------|---------------|---------------------|---------------|-------|
|   | 在初始画面里,会显示「全体」。           |               | 輸No. 0<br>軸使用 使用軸 ▼ |               |       |
|   |                           | 3             | 新御理別違択 入力デバイス       | チャネル          | _     |
|   | P                         | 10            | 詳細設定▲               | Automation Sy | stems |

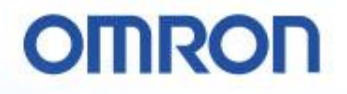

## 运动控制设定

- 5 利用伺服轴时,选择以下内容。 • 轴使用 : 使用轴
  - 轴类别 : 伺服轴

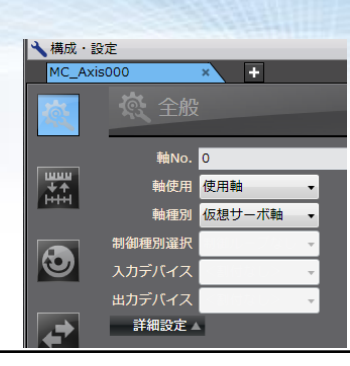

#### 6 在输入设备里、选择已登录的伺服轴。

7 通过轴参数设定视图的左端所显示的按钮, 来切换设定画面。

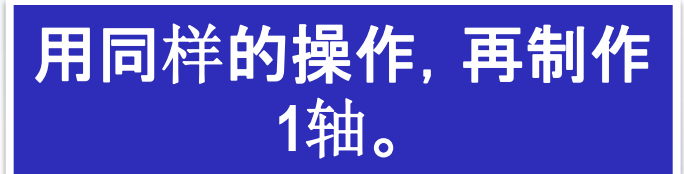

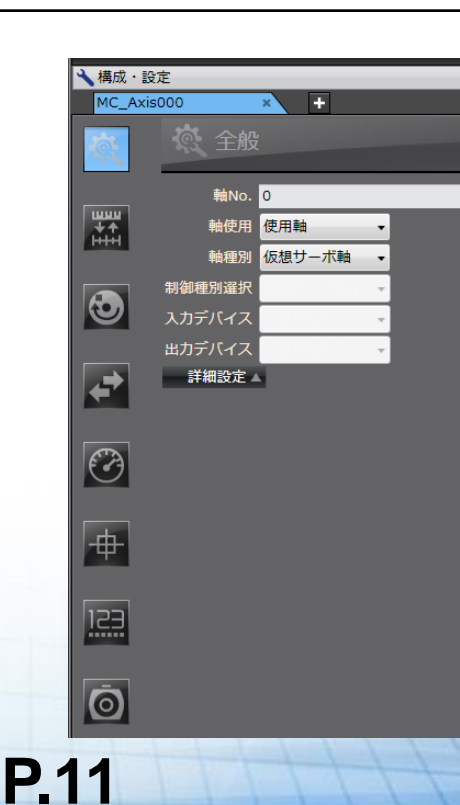

## MC试运行:无需梯形图可进行电机是否运行的确认。

选择**多**视角浏览器内的 [运动控制设定] - [轴设定]、右击作为对象的轴。

1

从右击菜单里、选择「开始MC试运行」。

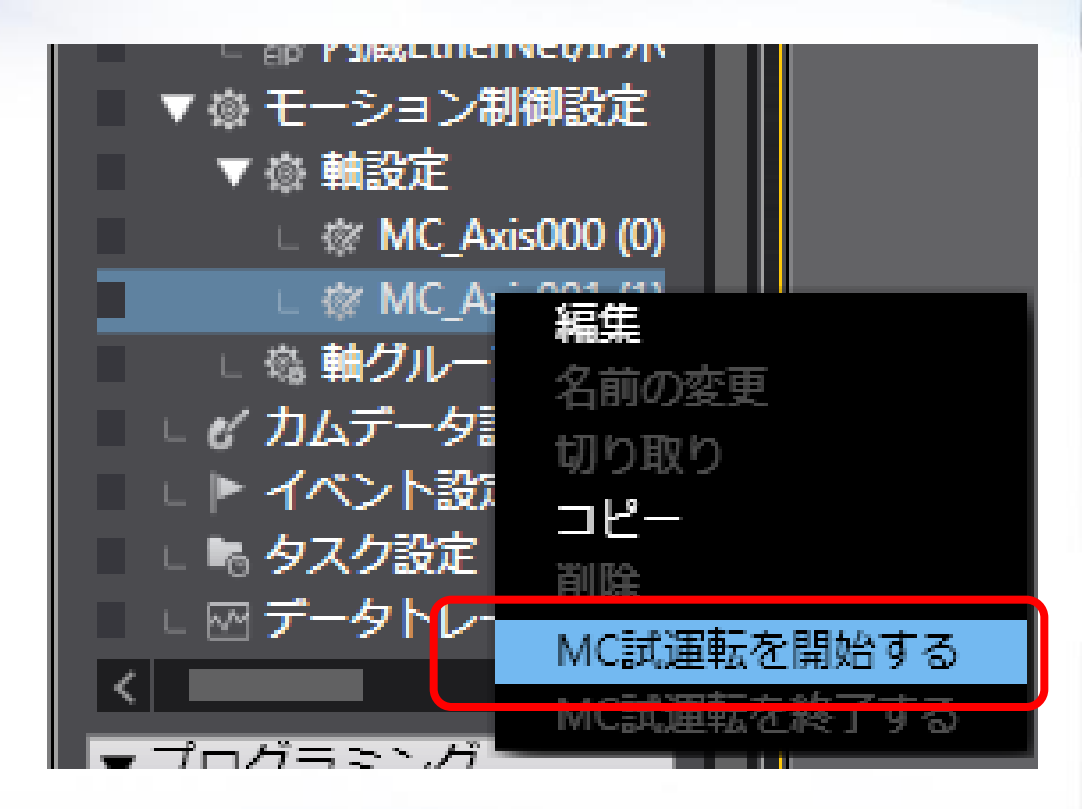

### MC试运行的画面

#### OMRON

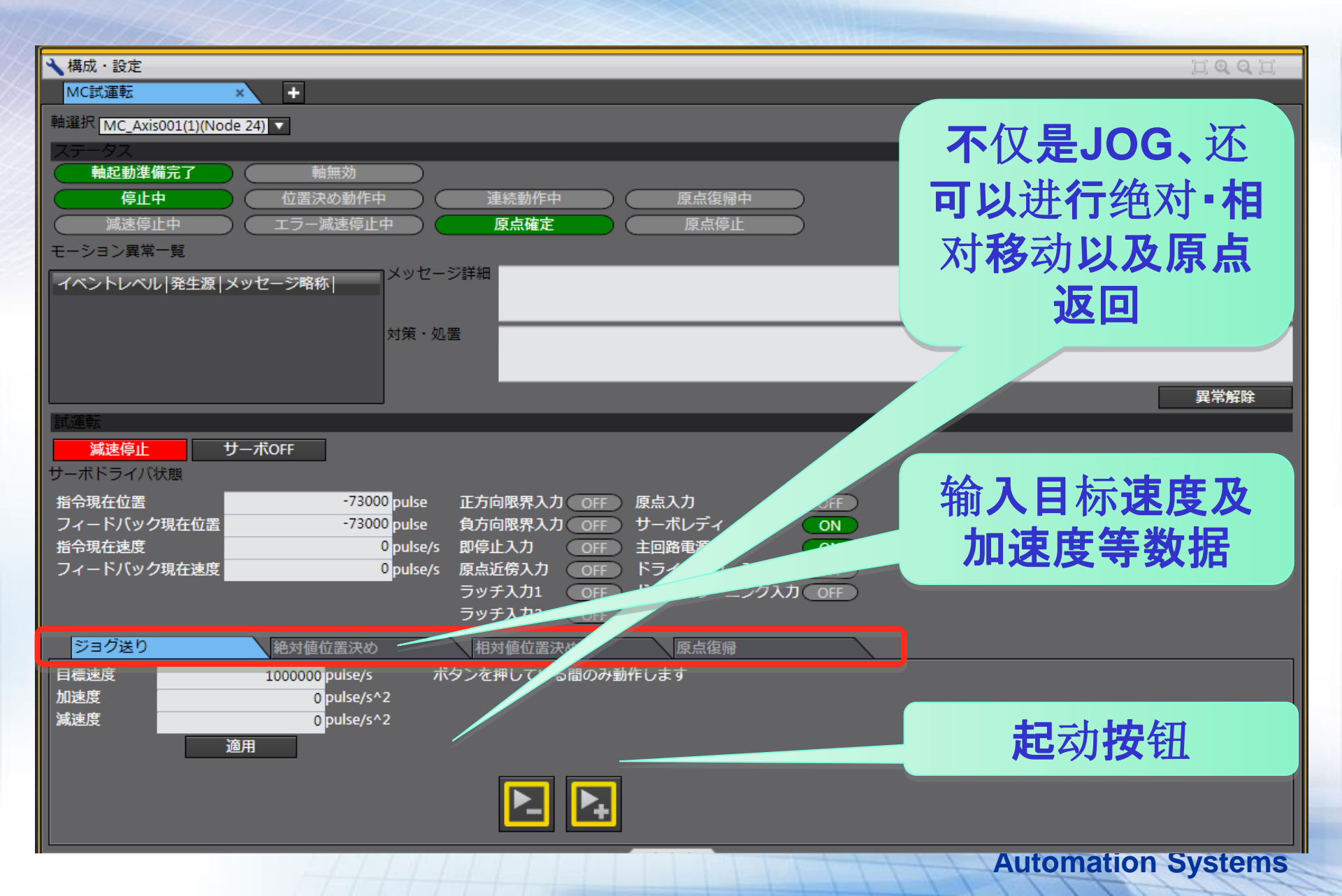

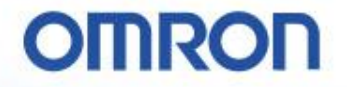

## 二、伺服只需2个命令就能运行!

## 目前为止:为了能进行伺服锁定…

目前为止

在各个轴里进行正确的IO分配后,还需要以下这样的程序。如果 没有加入注释、仅仅只是IO的罗列,

在进行怎样的操作,其他的人谁也不知道。

サーボロック/サーボアンロック

本プログラム例では、軸1を対象として、サーボロック、サーボアンロックを実行します。 なお、手動運転指令リレーエリア選択ならびに軸ステータスリレーエリア選択は共通パラ メータの設定に基づくものとします。

OMRON

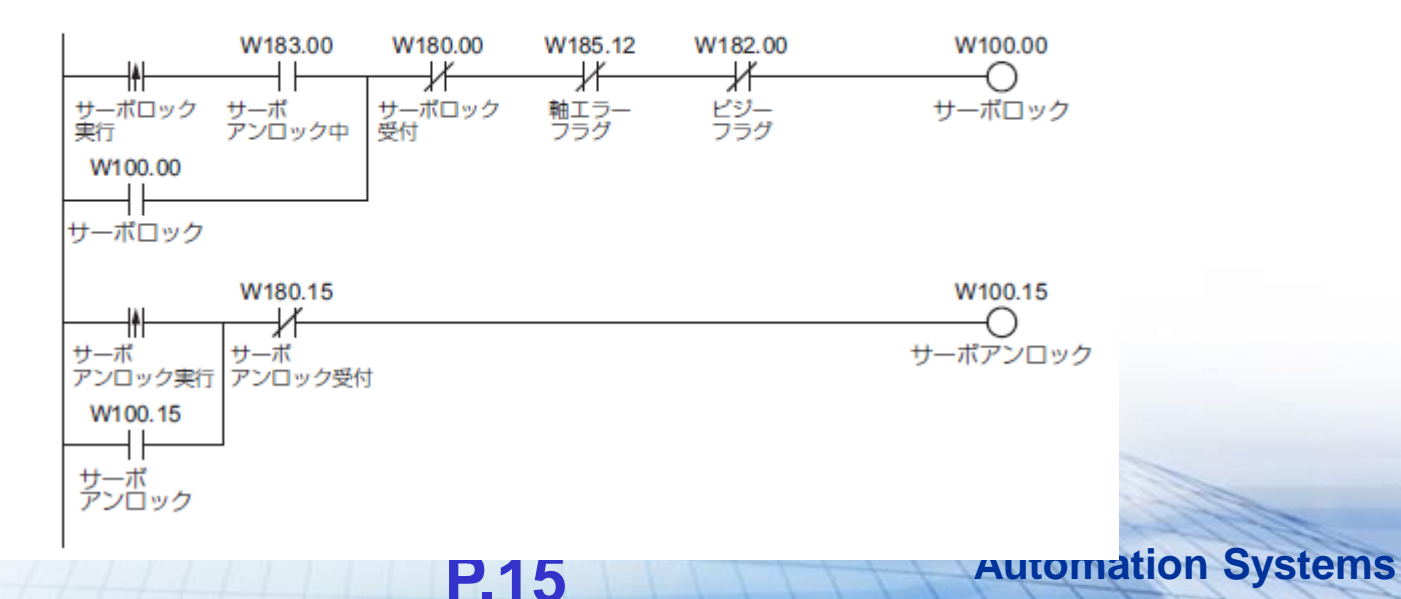

## 用这个回路伺服就能运行了!

制作下列梯形图程序。

## ★什么、仅仅只有2个命令、 电机就运行了!!

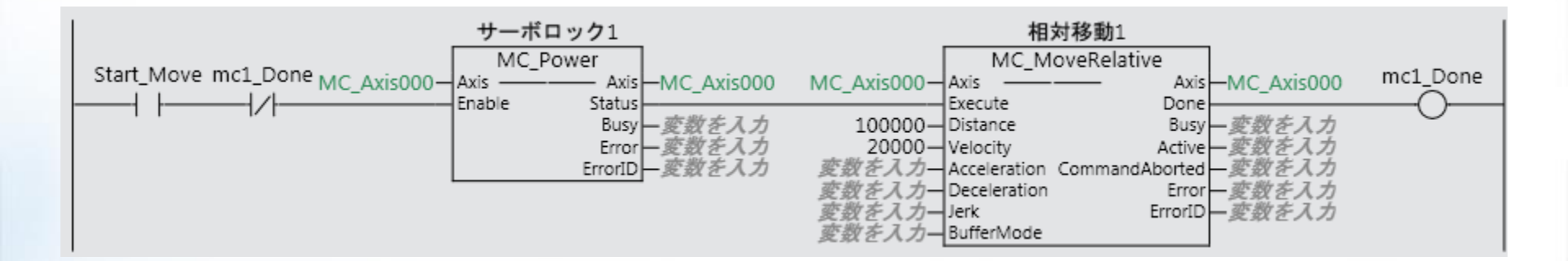

P.16

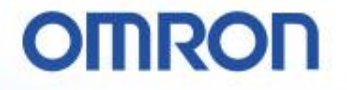

#### 向指定位置的连续运行的方法,有变化吗?

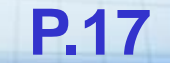

## 目前为止:为了移动到指定位置···· 目前为止

#### 在各个轴里进行正确的IO分配后, 向DM正确地传送参数、 需要以下这样的程序

#### 動作例

データメモリ上の位置データを使用し、絶対移動による位置決めの動作例を以下に示します。 原点はあらかじめ、原点復帰または、現在位置プリセットで設定してください。

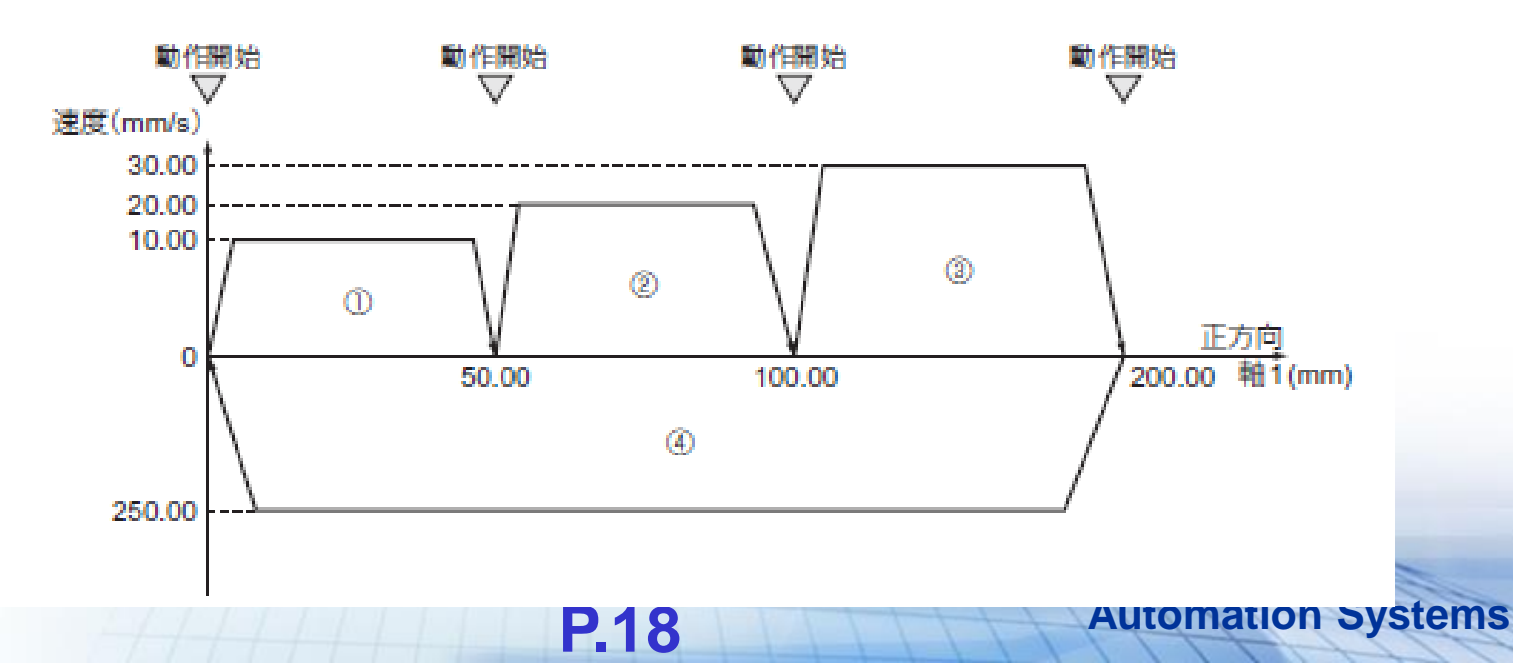

## 目前为止:为了移动到指定位置…

#### 目前为止

#### 需要向指定的地 方,将必要的数据 正确地用MOVE适 当地传送。

#### データメモリの設定

P.19

本プログラム例ではデータメモリエリア D00000 ~ D00019 を使用し、運転用出力リレーエ リアに以下の位置データを設定します。

| データメモリ | 設定値                | 設定内容                         |
|--------|--------------------|------------------------------|
| D00000 | 5000<br>(1388Hex)  | 位置指令:50.00mm(モータ 10 回転の位置)   |
| D00001 | 0000Hex            |                              |
| D00002 | 1000<br>(03E8Hex)  | 指令速度︰10.00mm/s               |
| D00003 | 0000Hex            | -                            |
| D00004 | 10000<br>(2710Hex) | 位置指令:100.00mm (モータ 20 回転の位置) |
| D00005 | 0000Hex            |                              |
| D00006 | 2000<br>(07D0Hex)  | 指令速度:20.00mm/s               |
| D00007 | 0000Hex            | -                            |
| D00008 | 20000<br>(4E20Hex) | 位置指令:200.00mm (モータ 40 回転の位置) |
| D00009 | 0000Hex            | -                            |
| D00010 | 3000<br>(0BB8Hex)  | 指令速度:30.00mm/s               |
| D00011 | 0000Hex            | -                            |
| D00012 | 0000Hex            | 位置指令:0.00mm                  |
| D00013 | 0000Hex            | -                            |
| D00014 | 25000<br>(61A8Hex) | 指令速度:250.00mm/s              |
| D00015 | 0000Hex            | 1                            |
| D00016 | 0064Hex            | 加速時間:100ms                   |
| D00017 | 0000Hex            | 1                            |
| D00018 | 0064Hex            | 減速時間:100ms                   |
| D00019 | 0000Hex            | 1                            |
| D10    |                    | Automation Systems           |

## 目前为止:为了移动到指定位置…

**P.20** 

目前为止

在事先将数据 以MOVE传送后、 做一个适当的互锁 建立起动BIT。 动作的终止也必须 个别地用梯形图进 行管理才可以。

W183.00 W183.09 W183.08 W181.00 W185.10 W185.12 -1/--1/ X -1/ @XFER -1/-∦⊦ データメモリ のデータを転送 絶対移動指令 動作開始 サーボ 即停止中 减速停止中 実行時 軸エラー 84 アンロック中 受付 エラーフラグ フラグ SW @D20 W110.00 W112 絶対移動指令 @+ データメモリ エリアのポイ #4 ントを加算 D20 D20 W110.00  $\bigcirc$ 絶対移動指令 データの終了を MOV = 判定 #10 #0 D20 D20 P First Cycle データメモリ エリアのポイ MOV 運転開時 #0 ントを初期化 1 サイクル ON フラグ D20 データメモリ XFER の加速時間、 84 減速時間データ を転送 D16 W118

本プログラム例は、サーボモータがサーボロック中に実行されるものとします。

**Automation Systems** 

OMRON

#### OMRON 从今以后:连续地、移动到指定地方 ★只需这样。 0 活用复制&粘贴、就 更加地轻松!! 第1个 第2个 第3个 第4个 位置決め1 位置決め2 位置決め3 位置決め4 MC MoveAbsolute MC MoveAbsolute MC MoveAbsolute MC MoveAbsolute PowerON Sw\_On MoveDone MC\_Axis000-Axis MoveDone MC\_Axis000-Axis Axis MC\_Axis000 Axis MC\_Axis000 MC\_Axis000 Axis Axis MC\_Axis000 MC\_Axis000 Axis Axis MC\_Axis000 Execute -| |----| |-----|/|-Execute Done-Done-Execute Done-Execute Done ()Busyー変数を入力 50000 Position Busy 一変数を入力 200000-Position 0 - Position Busy ・変数を入力 ・ 100000-Position Busy - 変数を入力 300000-Velocity 300000-Velocity 100000-Velocity 200000-Velocity Active 一変数を入力 Active 一変数を入力 Active ·変数を入力 Active 変数を入力 変数を入力-Acceleration CommandAborted 要数を入力 参数を入力-Deceleration Error 変数を入力 数を入力-Acceleration CommandAborted - 変数を入力 Acceleration CommandAborted 変数を入力—Acceleration CommandAborted — 変数を入力 変数を入力・ Deceleration Error 一変数を入力 ErrorID 一変数を入力 変数を入力- Deceleration Error 変数を入力 Deceleration Error 一変数を入力 変数を入力-- Jerk 変数を入力-- Direction 変数を入力-Jerk ErrorID 変数を入力 変数を入力—Jerk ErrorIDー変数を入力 変数を入力—Jerk ErrorID \_ 変数を入力 変数を入力-Direction 変数を入力-BufferMode 変数を入力-Direction 変数を入力-Direction 変数を入力-BufferMode

**P.21** 

変数を入力-BufferMode

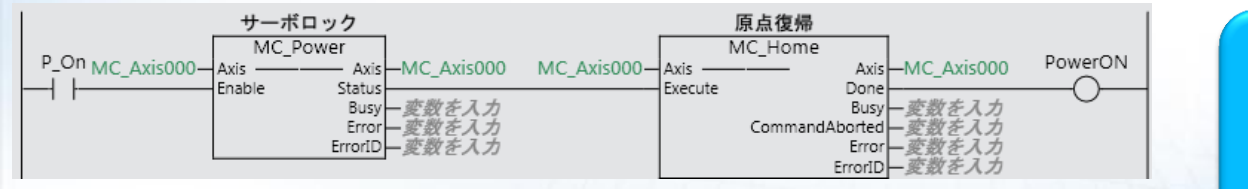

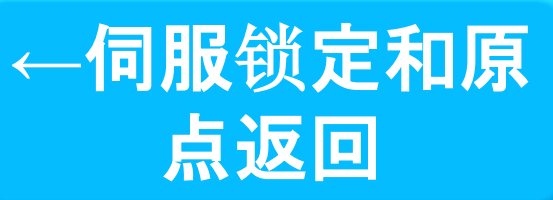

変数を入力-BufferMode

#### POU的登录

#### **POU** (Program Organization Unit)

所谓POU、是指构成程序的实行处理的部品。 根据不同的构成单位,有程序、功能、功能块三种部品。

从多视角浏览器内的[编程] - [POU]里,登录程序、功能、功能块、记述实行算法。

显示POU。

1 点击多视角浏览器内的[编程] - [POU]。

2 POU的下面,会显示「程序」、「功能」、 「功能块」的项目。

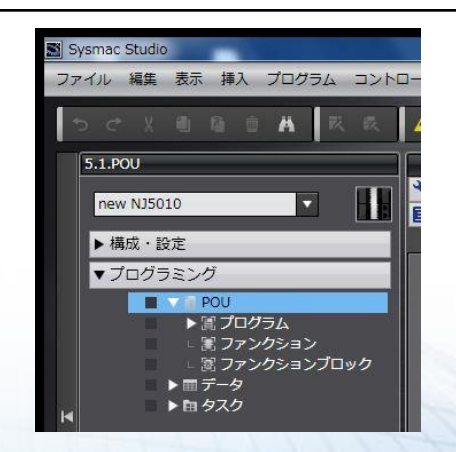

注. 项目新建时POU(梯形图)会做登录。 P.22

#### POU的登录

<参考>说明一下POU的追加登录方法。

- 1 右击多视角浏览器内的[编程] [POU] [程 序]。
- 2 选择[追加] [梯形图]。

3 在[程序]项目的下方、追加了[Program1] - [Section1]。

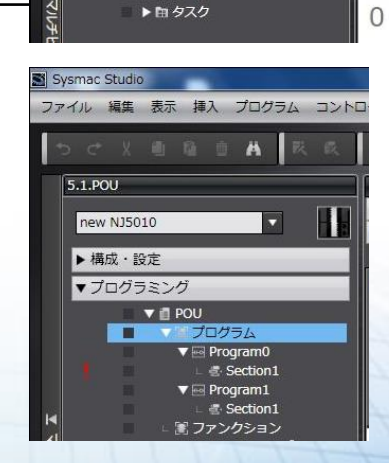

Sysmac Studio

5.1.POU

**P.23** 

new NJ5010

▶ 構成 · 設定

▼ プログラミング

▼ 値 POU ▼ 値 プログラム ▼ Progra

ファイル 編集 表示 挿入 プログラム コントローラ シミュレーション ツール

追加 ・ ラダー

園 ファンクションブロック

н

A

★構成·設定

Section1 内部変数

外部変数

プログラミング

し く 回

名称

回路コメントを入力

**Automation Systems** 

#### <参考> 快捷键(程序编辑篇)

| 功能                                | 按键/快捷键         | 菜单                 |
|-----------------------------------|----------------|--------------------|
| 输入a接点                             | [C]            | 无                  |
| 输入b 接点                            | [/]            | 无                  |
| 输入a接点OR                           | [W]            | 无                  |
| 输入b 接点OR                          | [X]            | 无                  |
| 输入输出线圈                            | [O]            | 无                  |
| 输入输出线圈(否定)                        | [Q]            | 无                  |
| <b>呼出功能</b> 块                     | [F]            | 无                  |
| 呼出功能                              | [Shift]+[F]    | 无                  |
| 给 <b>所有程序加上程序check</b>            | [F7]           | [程序] - [全部程序check] |
| 给 <b>所</b> 选择 <b>的程序加上程序check</b> | [Shift] + [F7] | [程序]   [部分程序check] |
| 生成项目文件                            | [F8]           | [程序]   [生成]        |
| 重建项目文件                            | [Shift] + [F8] | 无                  |

**P.24** 

注. 蓝色字体部分为与CX-Programmer相同操作的部分。

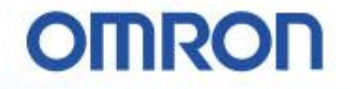

## 三、即使是电子凸轮•差补、、、也简单。

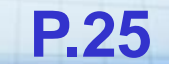

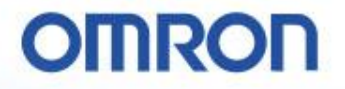

### 轨迹动作也能很易明白地表现出来。

• 将想使之动作的地方、用命令指定、连接上。

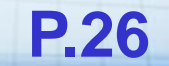

## M今以后:想要同步的轴进行Group登录

P.27

#### 将想要使之同步的轴、作为轴Group进行登录。

右击多视角浏览器内的 [构成・设定] [运动控制设定] [轴Group设定]、选择 [追加] - [轴Group设定]。

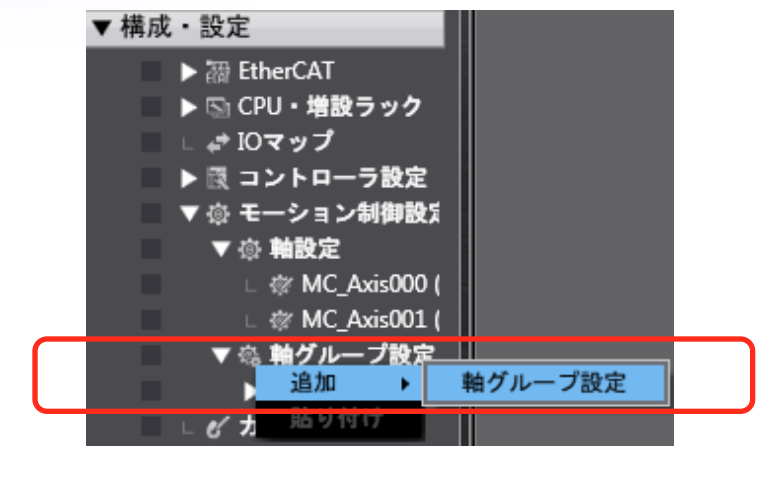

2 输入想要同步的轴数、以及分配好的轴。

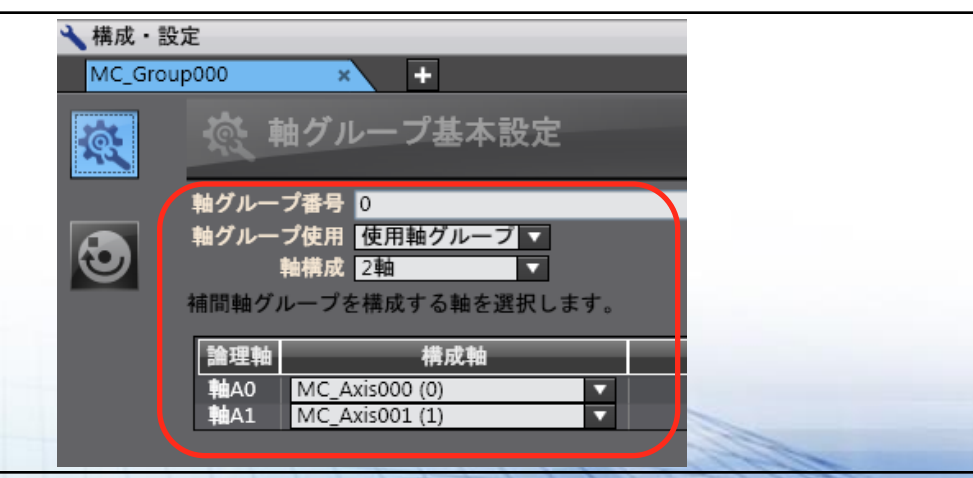

## 从今以后:伺服锁定→原点返回→同步ON!

制作下述的梯形图程序。

## 沿着流程、把动作连接上

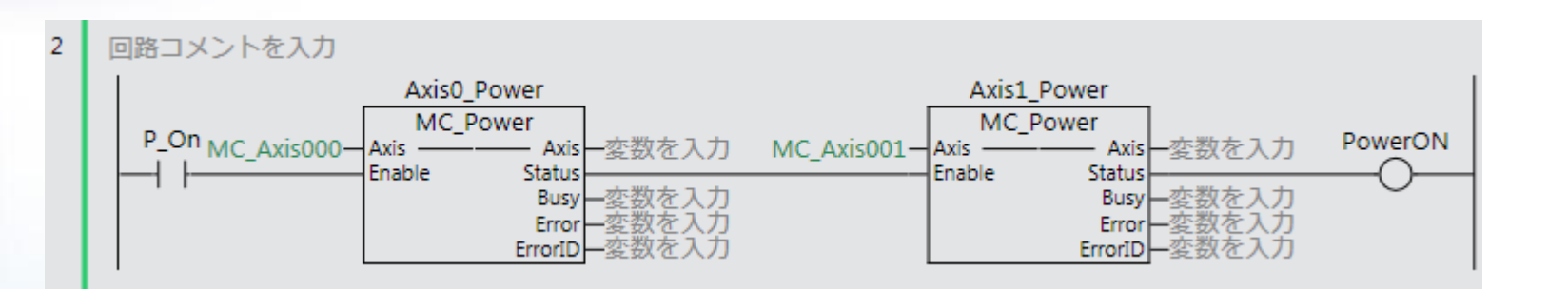

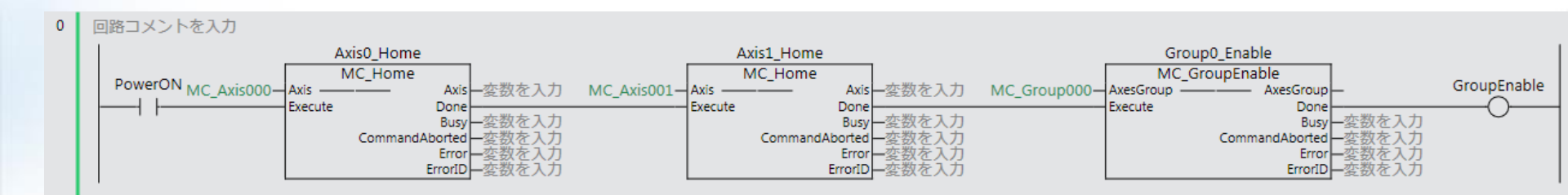

**P.28** 

## 从今以后:按照想要描绘的轨迹的顺序连接上。 沿着流程、把动作连接上

回路コメントを入力

1

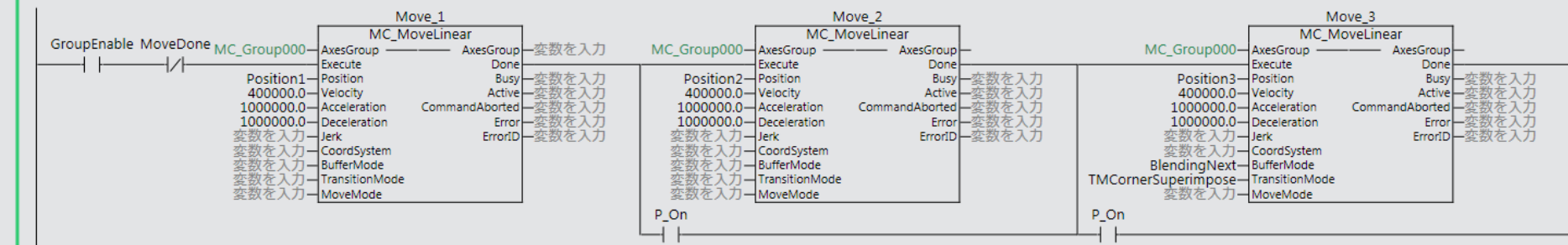

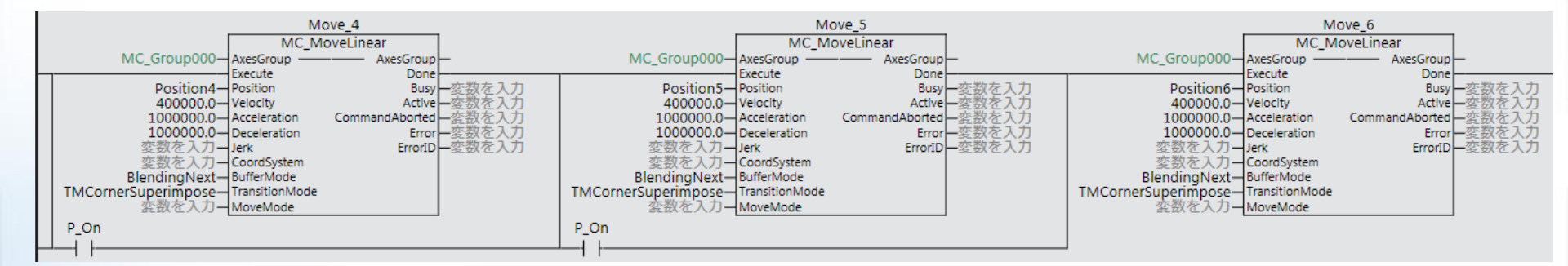

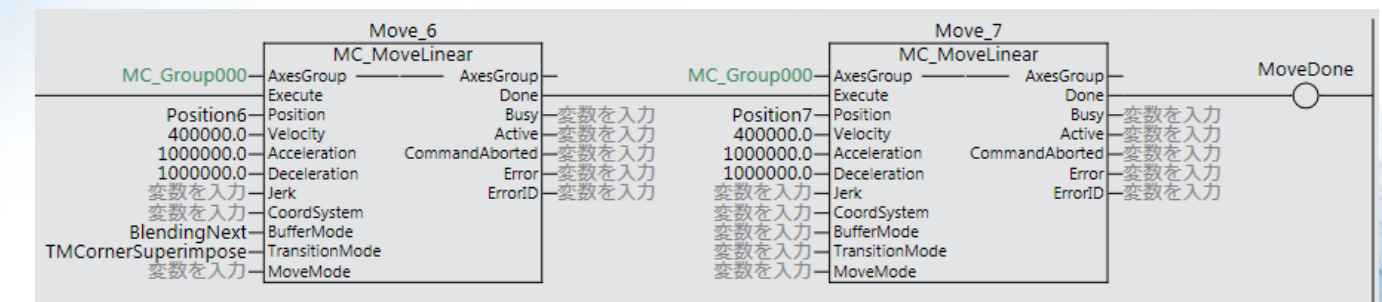

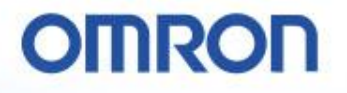

### 轨迹数据的登录

#### 记载轨迹命令、进行数据模型的登录。

| 1 | 使用进行轨迹动作的命令<br>[MC_MoveLinear]。<br>在AxisGroup里登录轴Group名、<br>在Position里登录用于轨迹的数据变量。<br>在Velocity里登录速度、除此以外的参数根<br>据需要进行登录。 | Move_1<br>MC_Group000 AxesGroup 変数を入力<br>Execute Done<br>Position1 Position Busy<br>400000.0 Velocity Active 変数を入力<br>1000000.0 Parameter Definition<br>変数を入力<br>変数を入力<br>変数を入力<br>変数を入力<br>変数を入力<br>変数を入力<br>たこのment: 目標位置 |  |  |  |  |  |
|---|----------------------------------------------------------------------------------------------------|----------------------------------------------------------------------------------------------------|--|--|--|--|--|
| 2 | <b>在登录于变量表的用于轨迹的数据变量里</b><br>双击变量的初始值。                                                                                    | プログラミング         Section0         +           内部変数         名称         データ型         初期値           PowerON         BOOL         PowerON         BOOL         1000,000,000,000,000,000,000,000,000,00                           |  |  |  |  |  |
| 3 | <b>按下表格左</b> 边出来的黑色按钮后、就能编<br>辑数据了。                                                                                       | 10                                                                                                    |  |  |  |  |  |

[0] [1]

[2]

[2]

P.30

LREAL

LREAL

LREAL

LREAL

100000.0

0.0

0.0

0.0

从今以后:凸轮动作、更加易读、更加简单。

制作下述的梯形图程序。

## 电子凸轮、也只要2个命令!

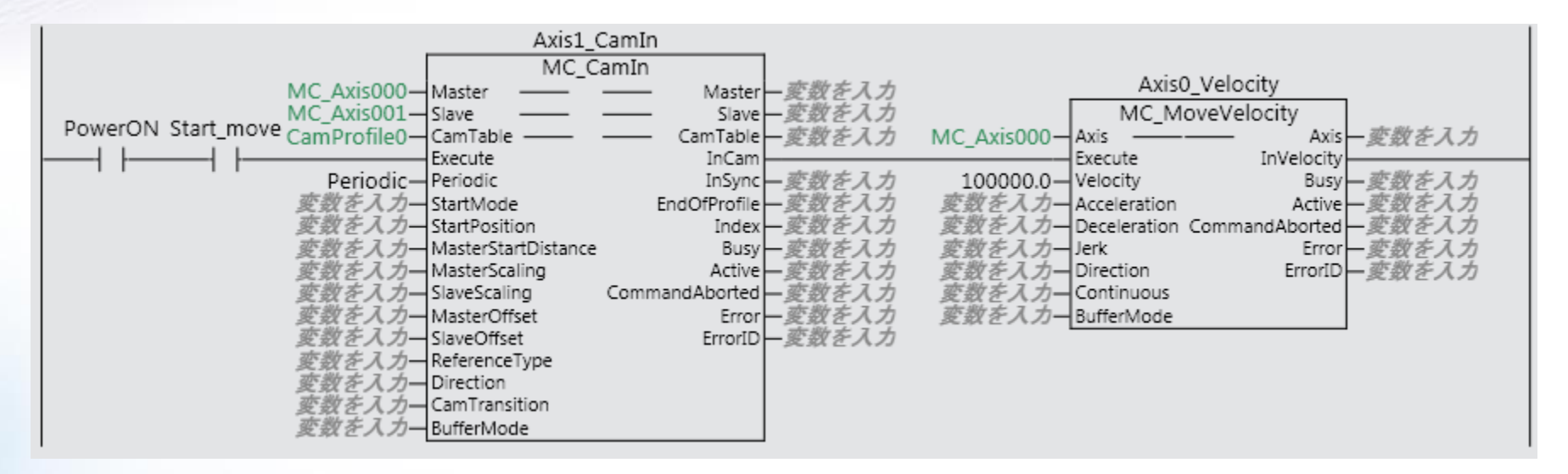

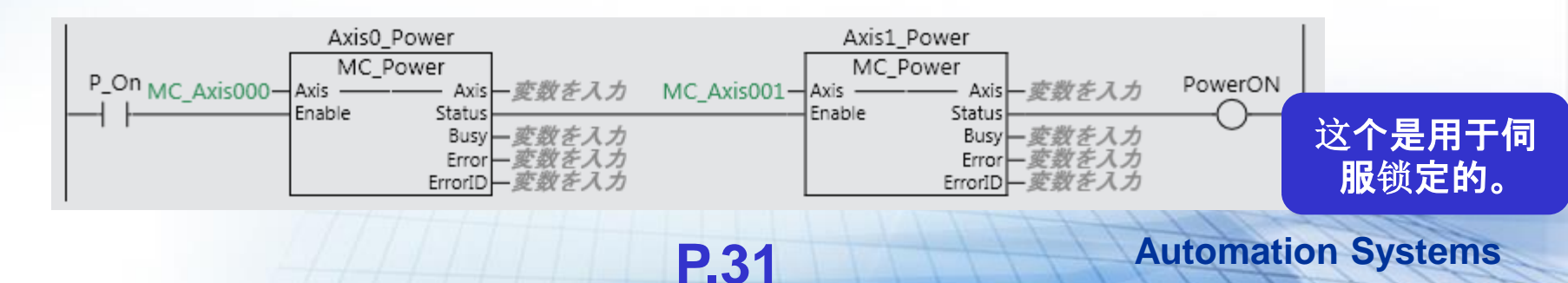

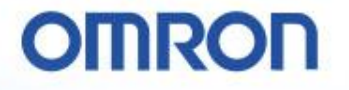

#### 凸轮的动作

使用电子凸轮让速度在同步状态下,试着做一下能完成切割/插入等动作的凸轮表和程序。 使用样机,制作能让轴1和轴2能完成下述电子凸轮动作的程序。 动作示意:旋转切刀

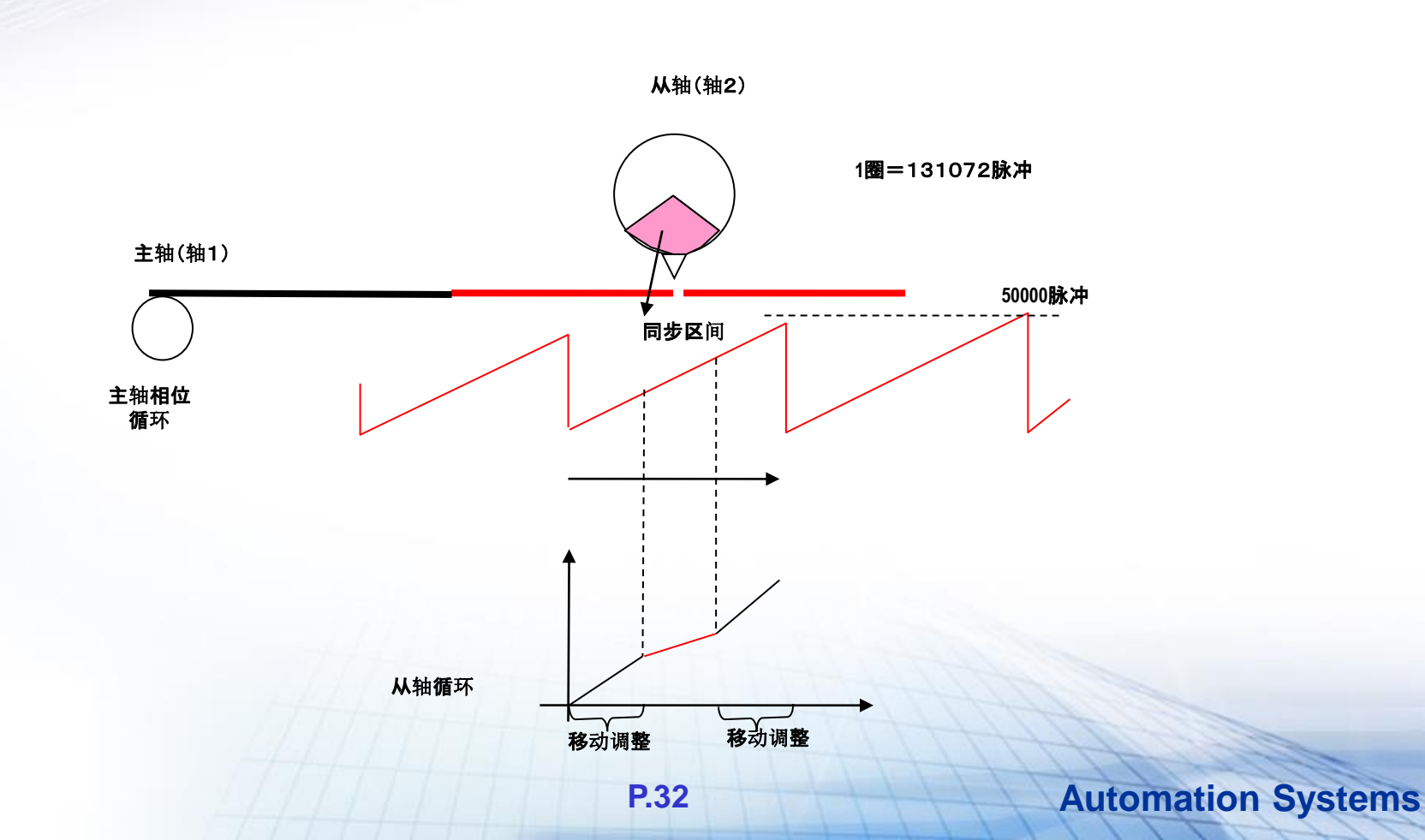

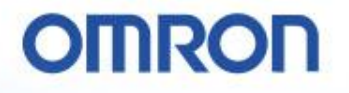

#### 轴参数的登录

#### 登录电子凸轮的主轴、从轴参数。

1 右击多视角浏览器内的 [构成·设定] -[轴设定]、选择编辑窗口的 [位置计数]。 将计数模式设定为「旋转」 环形计数器的上限值设为[50000] 下限值设为[0]。

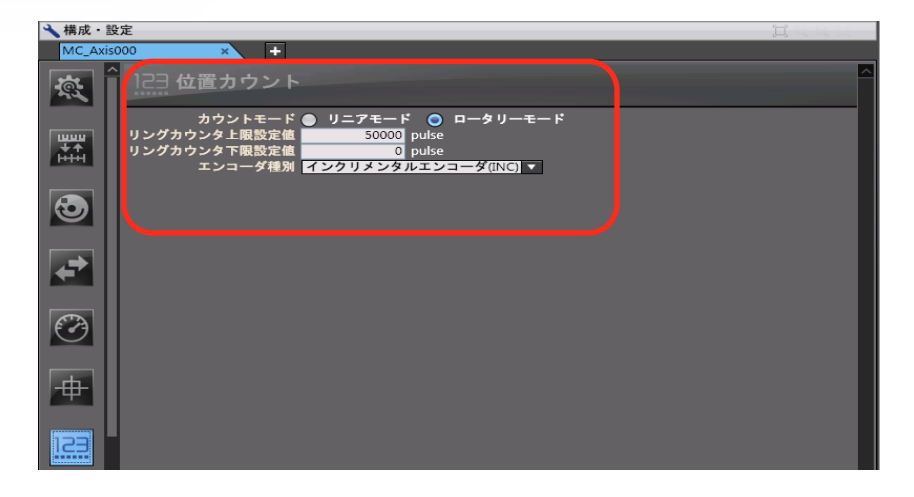

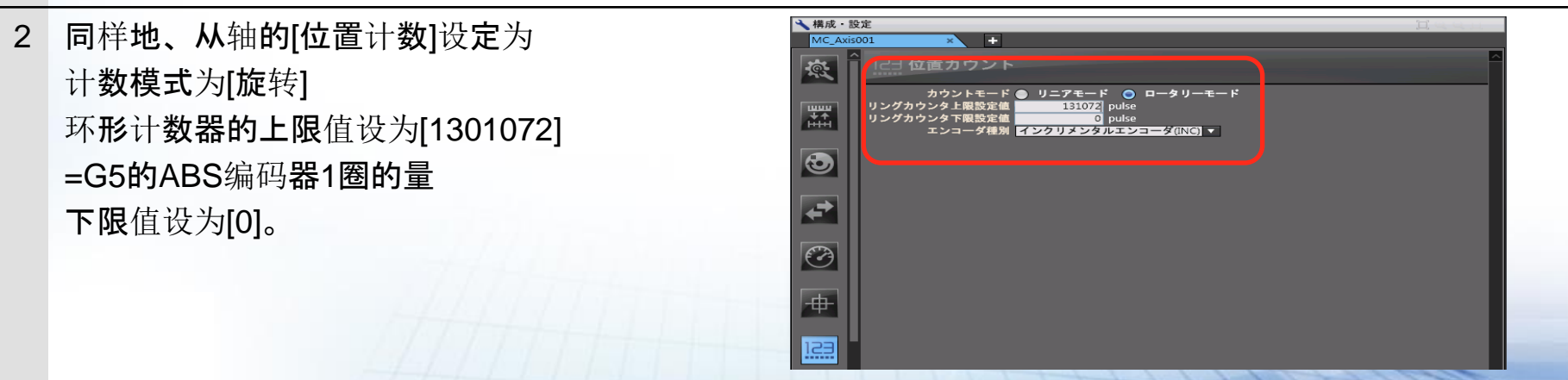

P.33

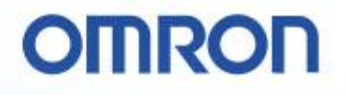

### 凸轮数据的登录

#### 登录电子凸轮的凸轮模型。

右击多视角浏览器内的[构成・设定] [凸轮数据设定]、选择[追加] [CamProfile(NJ系列)]。

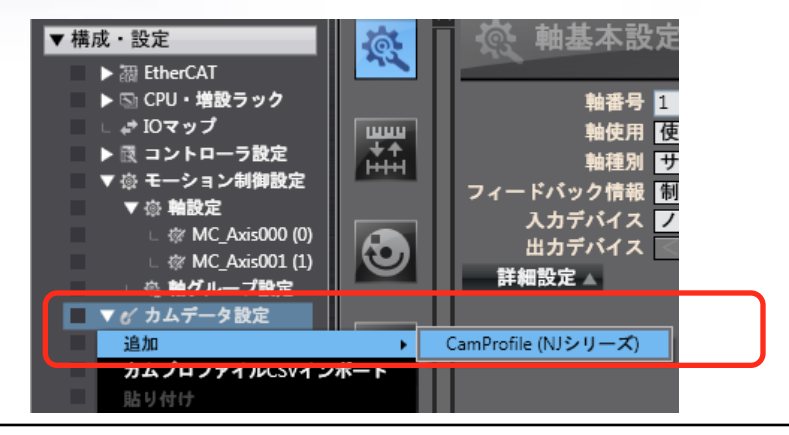

2 输入主轴的单位以及速度等。
 主轴・从轴、请都将单位设定为[脉冲]。

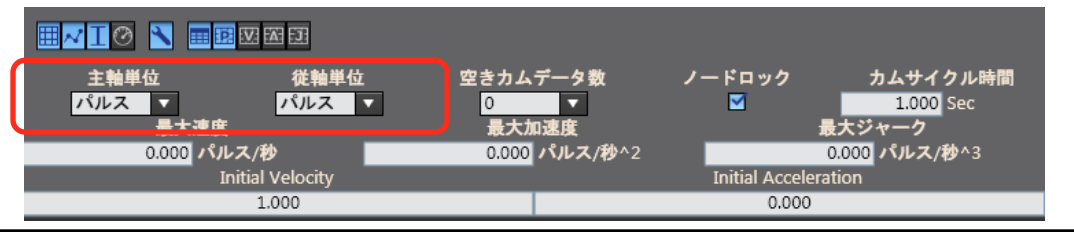

3 登录主轴和从轴的凸轮数据。

|   |           |            |      |            |       |          | <b>•</b> |
|---|-----------|------------|------|------------|-------|----------|----------|
|   | 主軸        | 従軸         | カム曲線 | 接続速度       | 接続加速度 | 位相間隔幅    |          |
| 1 | 0.000     | 0.000      |      |            |       |          |          |
|   | 10000.000 | 50000.000  | 直線   |            |       | 1000.000 |          |
| Ш | 20000.000 | 60000.000  | 直線   | 50000.000  |       | 1000.000 |          |
| Ш | 30000.000 | 70000.000  | 直線   | 50000.000  | 0.000 | 1000.000 |          |
|   | 40000.000 | 80000.000  | 直線   | 50000.000  | 0.000 | 1000.000 |          |
| l | 50000.000 | 131072.000 | 直線   | 255360.000 | 0.000 | 1000.000 |          |

## 运动控制设定

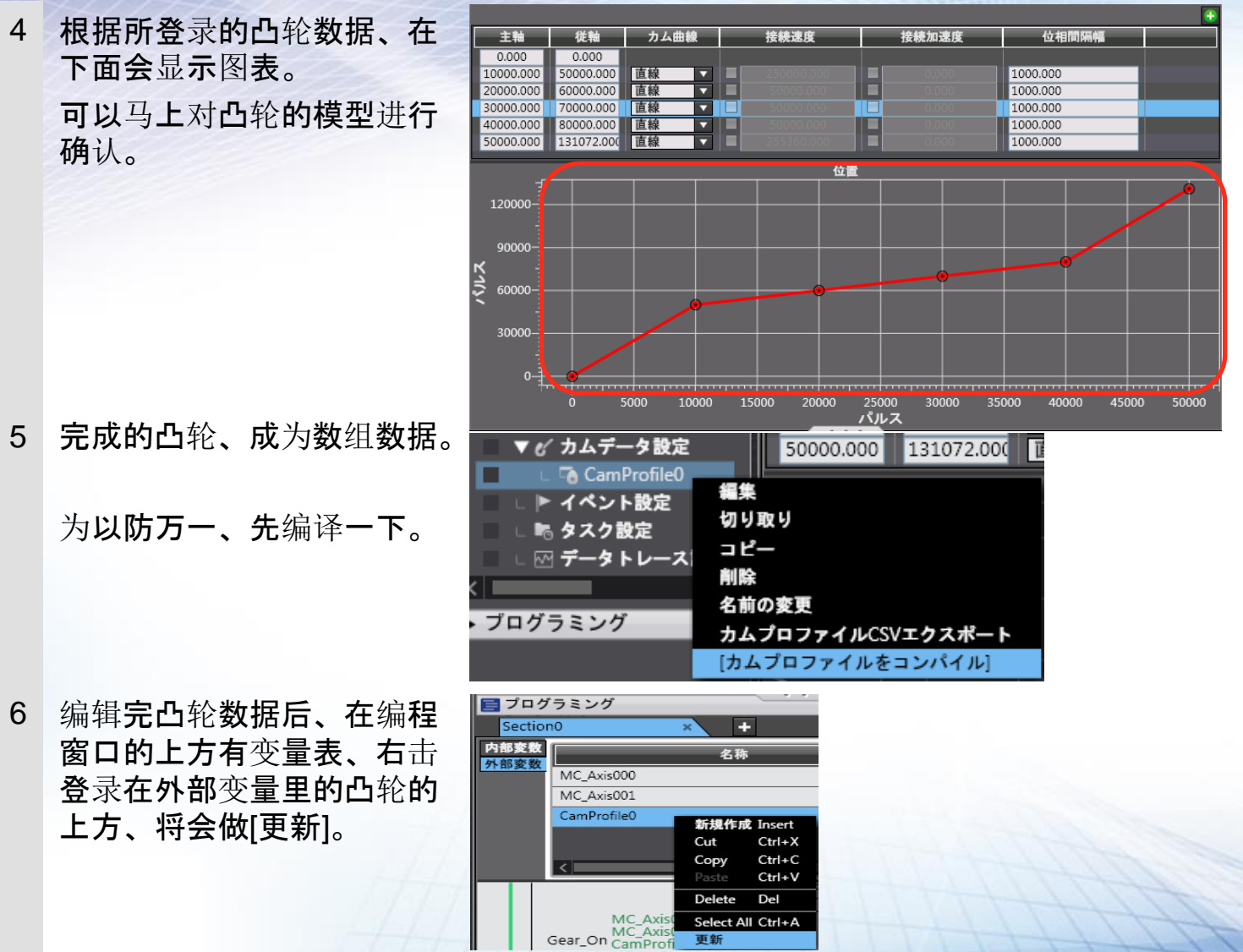

P.35

## 凸轮动作的程序、只要这些

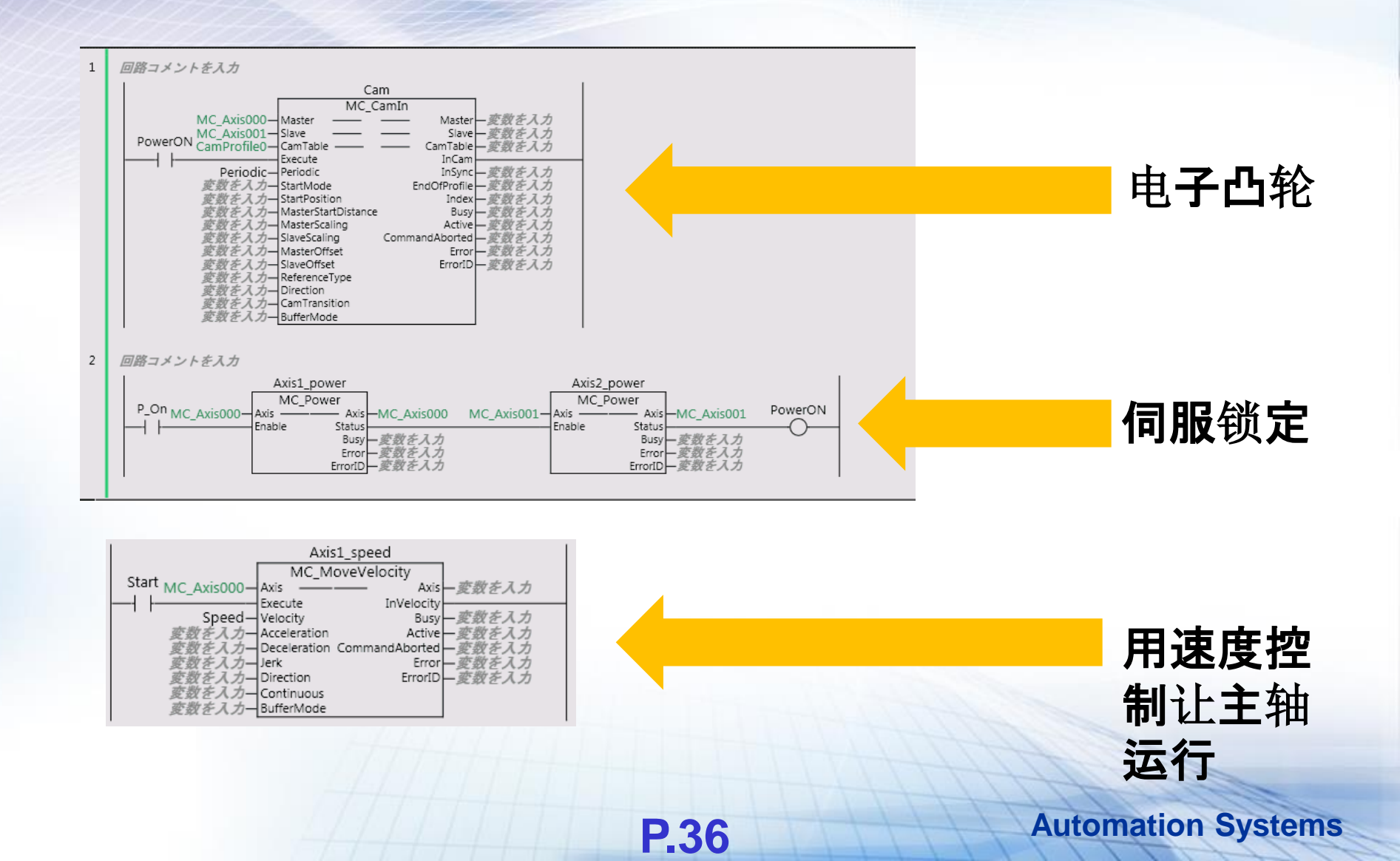

## 凸轮动作的程序、只要这些

- **主**轴
- ・从轴
- 凸轮模型
- 连续动作 的设定 (Periodic = 用True做变 量登录)

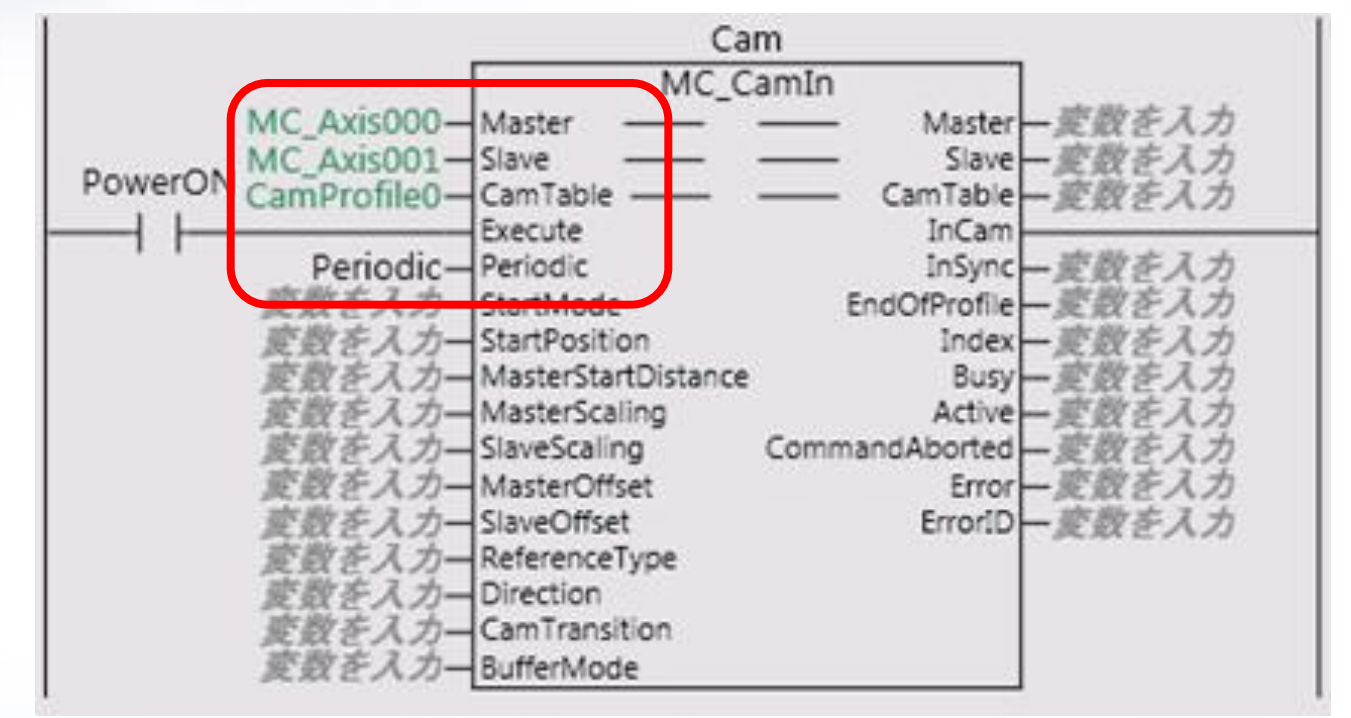

**P.37** 

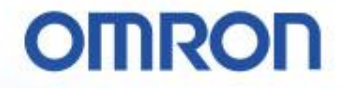

## 四、IO的追加也很简单·且无错误!

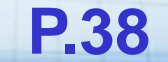

## CPU机架的构成·设定

将NJ系列CPU·扩展机架上安装的单元构成在Sysmac Studio上进行制作、并进行高功能单元的设定。 Sysmac Studio、可以用组建实际的机器那样的感觉来构筑单元构成。

**P.39** 

#### 对CPU·扩展机架的设定方法进行说明。

- 1 **点**击多视角浏览器的[构成・设定]、打开菜 单。
- 2 双击[CPU・扩展机架](或者、右击 [CPU・扩展机架]选择[编辑]。)。

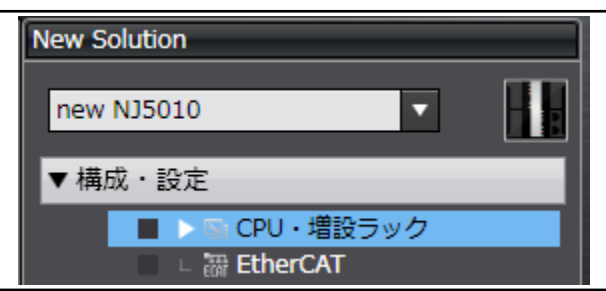

3 在编辑窗口内的 [构成・设定] 层上会显示「CPU・扩展机架」。

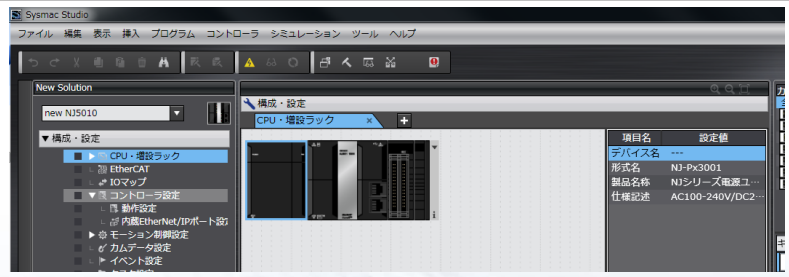

## 从今以后: 直观的、不易出错的。

#### 对单元的插入操作的步骤进行说明。

1 在工具箱内的机种选择窗口里选择单元 (SCUユニット)并拖动、在[CPU・扩 展机架] 层上进行下拉。

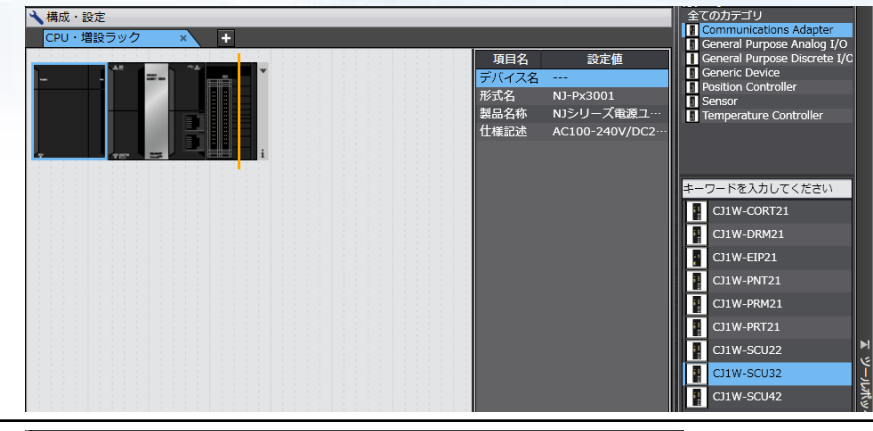

2 单元被插入。

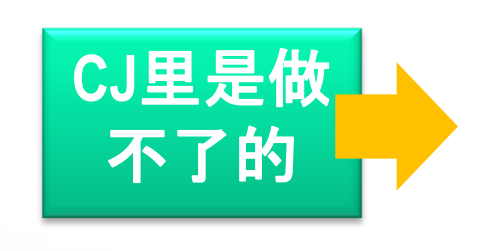

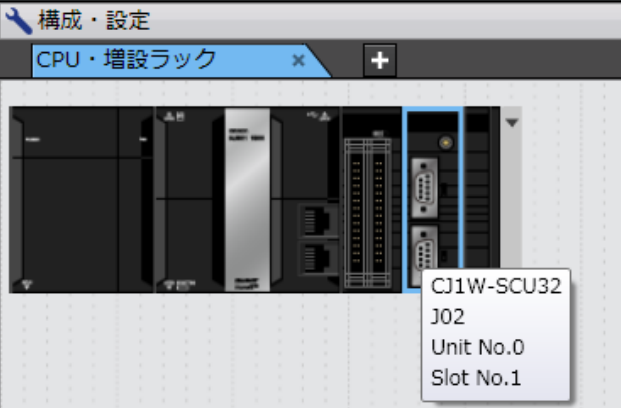

**P.40** 

## 从今以后:变更也变得简单了。

对单元的机种变更的步骤进行说明。

1 机种有了变更的单元,右击([CPU・扩 展机架]层上)选择[型号变更]。

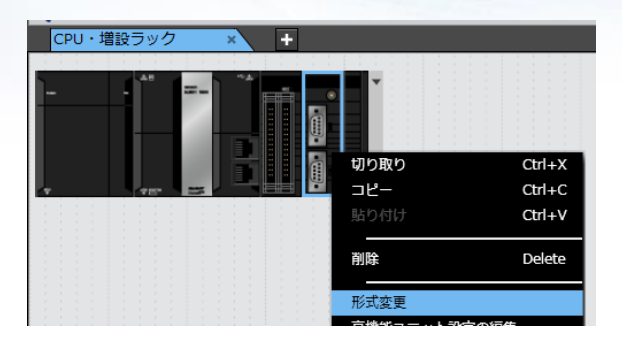

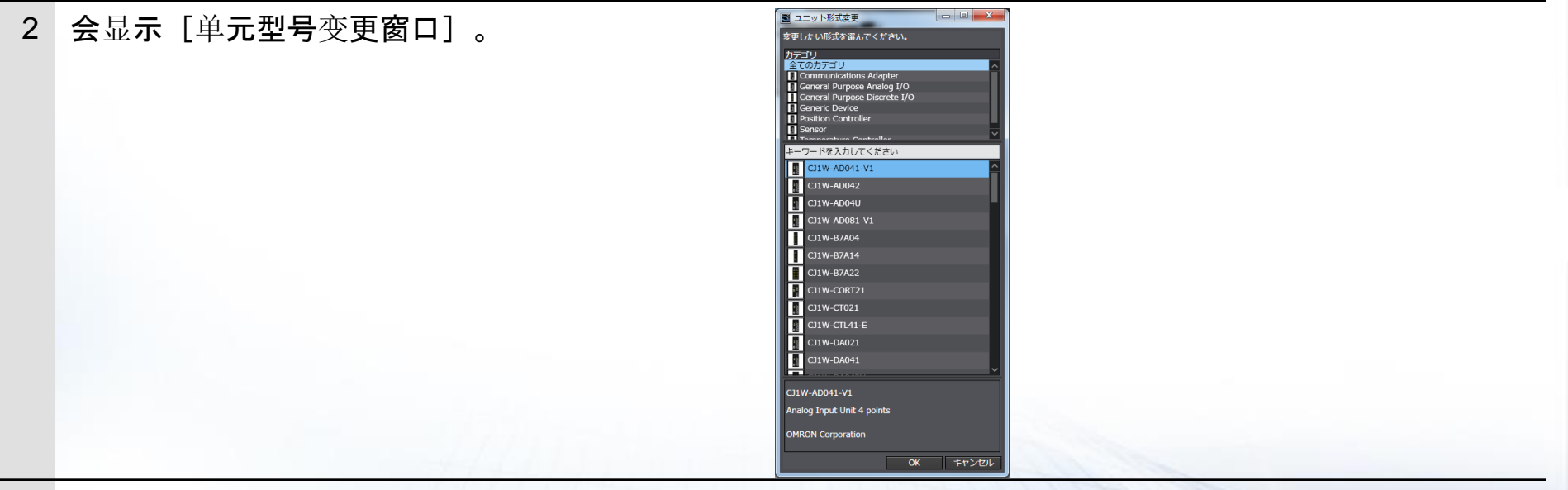

**P.41** 

3 选择单元、点击[OK]。所选择的机种就会 变更了。

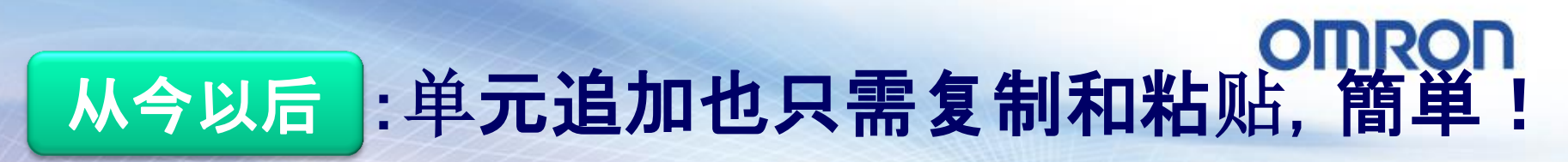

**<参考>单元的复制/粘贴操作步**骤

1 右击要复制的单元,选择[复制]。

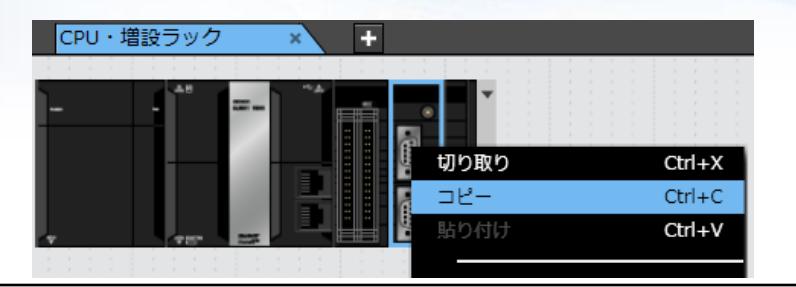

2 右击要插入位置的单元选择[粘贴]。单元就 会被粘贴了。

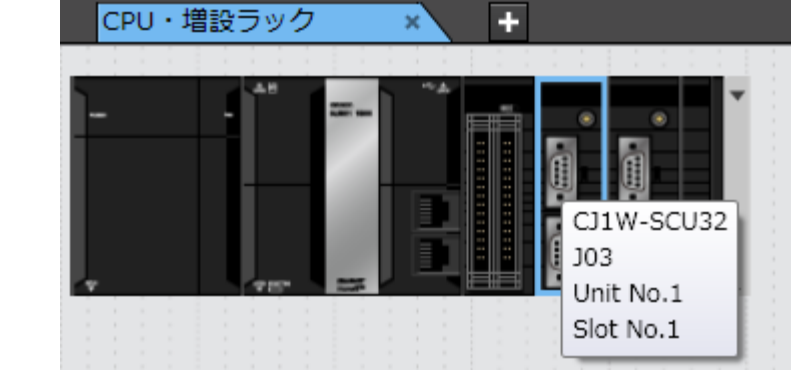

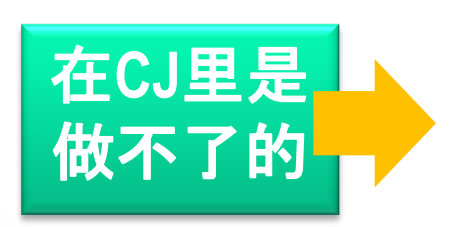

**P.42** 

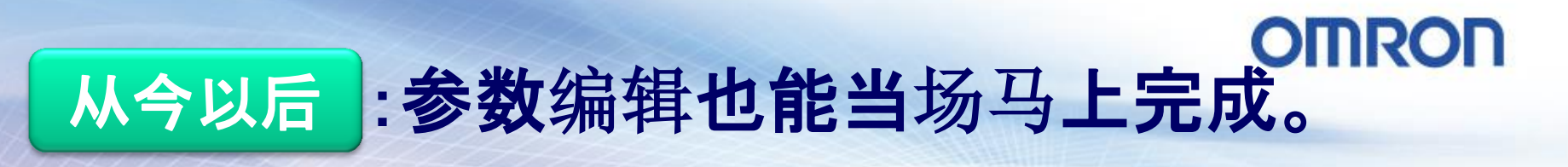

**P.43** 

对高功能单元进行设定。

1 在 [CPU · 扩展机架] 层上双击对象单元。

(右击,选择[高功能单元设定的编辑],也 能完成同样的事情)

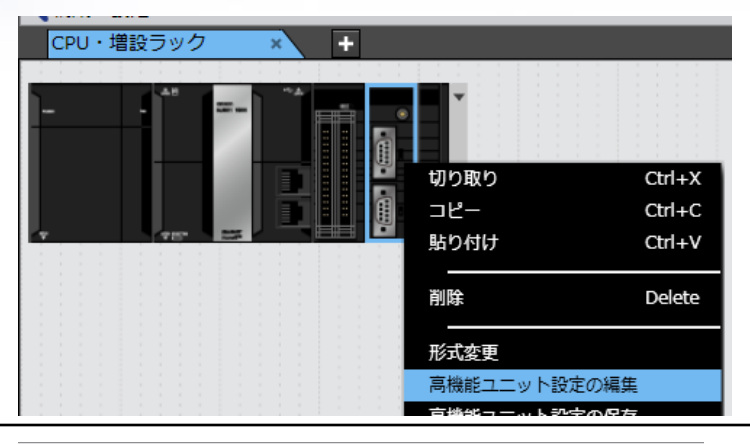

2 会显示所选择单元的[参数的编辑]对话框。

| ★構成・設定                                            |                    |
|---------------------------------------------------|--------------------|
| CPU・増設ラック × 103: CJ1W-SCU32(Seri× +               |                    |
| 表示パラメータグループ: All Parameters <ul> <li>★</li> </ul> |                    |
| 項目名                                               | 設定値                |
| Port1: Port settings                              | Defaults           |
| Port1: Serial communications mode                 | Host Link(default) |
| Port1: Data length                                | 7 bits             |
| Port1: Stop bits                                  | 2 bits             |
| Port1: Parity                                     | Even               |
| Port1: Baud rate                                  | Default(9600bps)   |
| Port1: Send delay                                 | Default (0 ms)     |
| Port1: Send delay (user-specified)                |                    |
| Port1: CTS control                                | No                 |
| Port1: 1:N/1:1 protocol setting                   | 1:N protocol       |
| Port1: Host Link compatible device mode           | Default(Mode A)    |
| Port1: Host Link unit number                      |                    |
| Port1: No-Protocol Start code                     |                    |
| Port1: No-Protocol End code                       |                    |
| Port1: No-Protocol Start code inclusion setting   | None               |
| Port1: No-Protocol End code inclusion setting     | None               |
| Port1: No-Protocol Number of receive data bytes   |                    |
| Port1:External interrupt task number              |                    |
| Deskto Fandenne Liekennek keele skorken sektien   |                    |

3 进行各项目的设定、点击 [OK]。

## 从今以后:变量也好、IO分配也好、都更为简单。

Ch1\_Out05 Ch1\_Out06

<自动生成设备变量时>生成设备变量。设备变量自动生成时的变量名为、「设备名」+「I/O端口名」。

1 在多视角浏览器中双击 [IO表]。

2

| 选择 [IO表] 层上的单元的1个或者多个 | 10マップ × +                   |           |          |                |
|-----------------------|-----------------------------|-----------|----------|----------------|
| I/O端□ 右击 选择 [设备变量的生成] | 位記 ポート<br>▼ CPU・増設ラック       | 説明        | R/W データ型 | 変数             |
| 1011日,近千[汉田文里的工成]。    | CF ▼ CPUラック 0               |           |          |                |
|                       | _[0 ▼ CJ1W-MD263 (24V DC In | pu        |          |                |
|                       | ▼ Ch1_Out                   | 出力CH1     | RW WORD  |                |
|                       | Ch1_Out00                   | 出力CH1接点00 | RW BOOL  | ✓ すべての展開/折りたた。 |
|                       | Ch1_Out01                   | 出力CH1接点01 | RW BOOL  | 栓变(C)          |
|                       | Ch1_Out02                   | 出力CH1接点02 | RW BOOL  | 198,978 (1.)   |
|                       | Ch1_Out03                   | 出力CH1接点03 | RW BOOL  |                |
|                       | Ch1 Out04                   |           |          | 111(六一些(M)     |

**P.44** 

3 对单元的I/O端口、会自动分配设备变量。 会登录在[范围]中指定的变量表里。

| 10マップ × +       |           |     |      |               |        |        |
|-----------------|-----------|-----|------|---------------|--------|--------|
| 位記 ポート          | 説明        | R/W | データ型 | 変数            | 変数コメント | スコープ   |
| ▼ LCPU・増設ラック    |           |     |      |               |        |        |
| Cf ▼ * CPUラック 0 |           |     |      |               |        |        |
| F0              |           |     |      |               |        |        |
| ▼ Ch1_Out       |           |     | WORD | MD 00 Ch1 O   |        | グローバル変 |
| Ch1_Out00       | 出力CH1接点00 | RW  | BOOL | MD 00 Ch1 O   |        | グローバル変 |
| Ch1_Out01       | 出力CH1接点01 | RW  | BOOL | N MD 00 Ch1 C | Dut    | グローバル変 |
| Ch1_Out02       | 出力CH1接点02 | RW  | BOOL | NO OO CHI O   |        | グローバル変 |
| Ch1_Out03       | 出力CH1接点03 | RW  | BOOL | MD 00 Ch1 O   |        | グローバル変 |
| Ch1_Out04       | 出力CH1接点04 | RW  | BOOL | MD 00 Ch1 O   |        | グローバル変 |
| Ch1_Out05       | 出力CH1接点05 | RW  | BOOL | MD 00 Ch1 O   |        | グローバル変 |
| Ch1_Out06       | 出力CH1接点06 | RW  | BOOL | MD 00 Ch1 O   |        | グローバル変 |
| Ch1_Out07       | 出力CH1接点07 | RW  | BOOL | MD 00 Ch1 O   |        | グローバル変 |
| Ch1_Out08       | 出力CH1接点08 | RW  | BOOL | MD 00 Ch1 O   |        | グローバル変 |
| Ch1_Out09       | 出力CH1接点09 | RW  | BOOL | MD 00 Ch1 0   |        | グローバル変 |

出力CH1接点05

出力CH1接点06

|   | 「设备            | ·名」 | 的黑 | <b>状认如下</b> 。 |
|---|----------------|-----|----|---------------|
| • | 从站的情况、         | ٢E٦ | +  | 「从01开始的连号」    |
| - | 单 <b>元的情况、</b> | ٢J」 | +  | 「从01开始的连号」    |

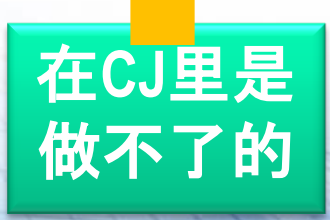

RW BOOL RW BOOL FI(イス変数生成(D)

**Automation Systems** 

変数コメン

+(X) Ctrl+F

## OMRON 五、程序, 变得更加易懂, 更加不容易出错 ・条件分支在梯形图里比较难懂、还会变长

• 构造体?不能用的吧?

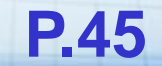

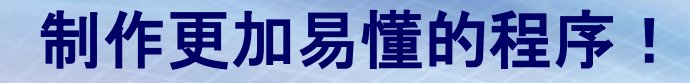

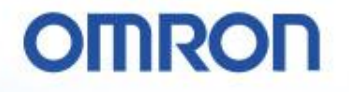

目前为止

#### 想根据通道及DM的值改变处理时、只能将比较命令多个排 列起来。会增加行数、不易看懂。

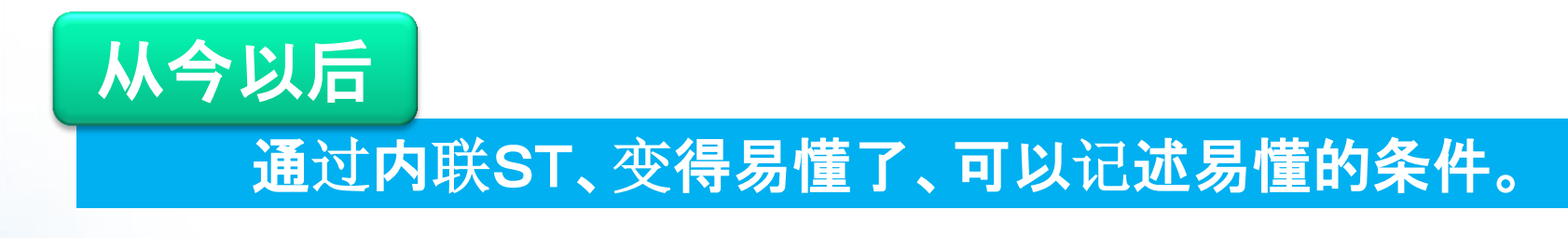

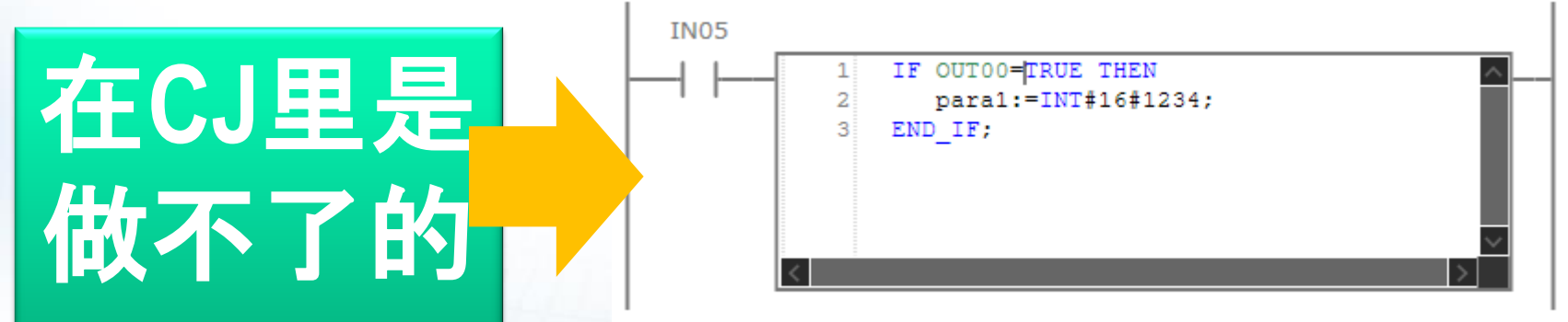

**P.46** 

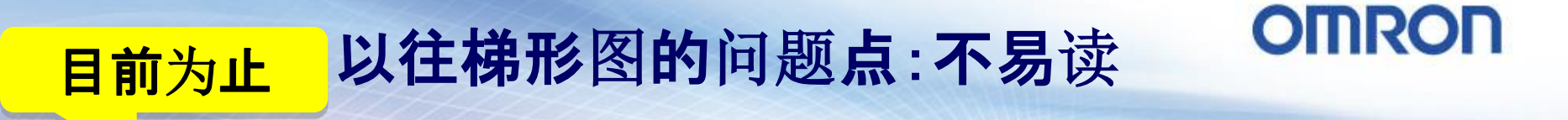

输出无法连续。因此、只能把回路分开将动作连接起来才行、 越是复杂的动作、越是不易读、还会成为行数很多的程序。

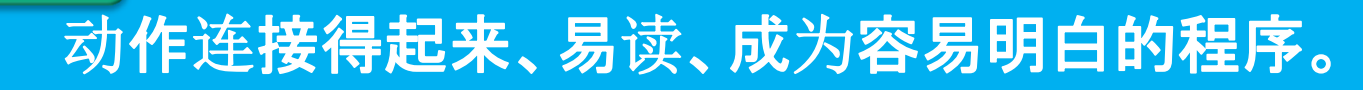

从今以后

|       | 内容       | 示意                  |
|-------|----------|---------------------|
|       | OUT命令    |                     |
| 在CJ里是 | O FUN/FB | FUN FUN             |
|       |          |                     |
| 做个「的」 | O FUN/FB |                     |
|       |          |                     |
|       | PA       | 7 Automation System |

S

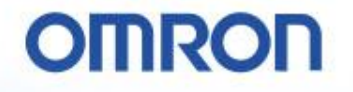

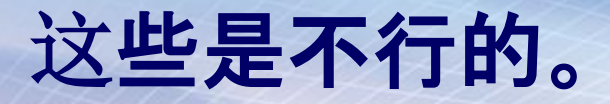

#### OUT命令的连接

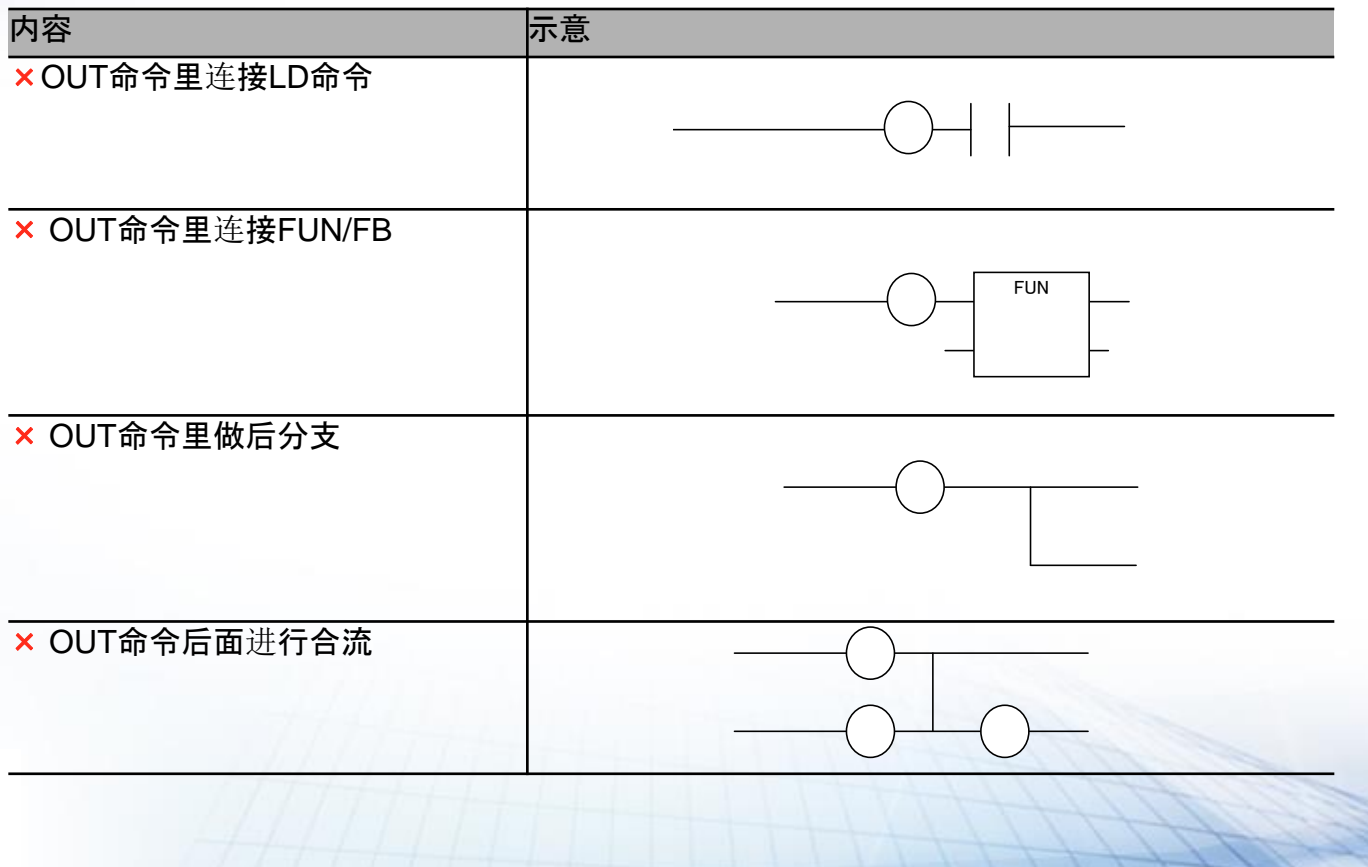

**P.48** 

| 通过数组  | 1、构造             | 体、程              | 序变                 | 得易             | 读 <b>清</b>      | 晣                   |                              | OMR                    | ON                             |
|-------|------------------|------------------|--------------------|----------------|-----------------|---------------------|------------------------------|------------------------|--------------------------------|
| 目前为止  | 处理配力             | 与及DB             | 用的                 | <b>数</b> 组,    | 是1次             | 元。实                 | 《质不                          | 能使用。                   | 0 0                            |
|       | 次元               | <u>温度</u><br>100 | <mark>े र</mark> ु | 法<br>48        | <u>温度</u><br>10 | <mark>寸</mark><br>0 | <mark>"法</mark>              | <br>                   |                                |
| 从今以后  | <b>通过活</b><br>读性 | 用3次;<br>•生产      | 元数<br>性!           | 组及配方           | 构造<br>管理·       | 体、携<br>也方有          | 是高了<br>便了                    | 程序的                    | 的易                             |
|       | 二次元              | ニ次元<br>商品コード     |                    | <del>ġ</del> - | 计法              | Ξ                   | 次元                           | <mark> 温度</mark><br>温度 |                                |
|       |                  | 11               | 2                  | 100<br>75      | 48              | 三商                  | <u>商品コード</u><br>次元<br>品コード ジ |                        | <u> </u>                       |
|       |                  | <u>15</u>        | 5                  | 75<br>75       | 48<br>48        |                     | 11<br>12<br>15               | 100<br>75<br>75        | 48 8 ···<br>48 48 ··<br>48 ··· |
| 在CJ里是 |                  | 構造体と配列           | ・ <br>  =レシビ、      | <br>データベー      | •••<br>スなど      |                     | 18                           | 75<br>                 | 48<br>                         |
| 做个了的  |                  | データ番()<br>号(数値)( | 新品コード<br>(文字列)     | 形名(文<br>字列)    | 温度(実<br>数)      | 寸法                  |                              |                        |                                |
|       |                  | 2                | 145A<br>148B       | ESCS-J         | 100<br>75       | 48<br>48            |                              |                        |                                |
|       | 构诰体              | 3                | 149B               | E6CS-E         | 75              | 48                  | tte                          |                        |                                |
|       |                  | 4                | 150B               | E708-E         | /5<br>          | 48<br>              |                              |                        |                                |
|       |                  |                  |                    |                |                 |                     | Aut                          | omation S              | ystems                         |

## 通过数组、构造体、程序变得易读清晰 OMRON 目前为止 处理配方及DB用的数组,是1次元。实质不能使用。。

#### 从今以后 通过活用3次元数组及构造体、提高了程序的易读性・ 生产性!配方管理也方便了。

| 派生数据型      | CJ2系列                                                                                                    | NJ系列                                                                                  |  |  |  |
|------------|----------------------------------------------------------------------------------------------------|---------------------------------------------------------------------------------------|--|--|--|
| <u>数组</u>  | 用内部变量或者输入输出变量<br>仅能使用一次元数组<br>最大尺寸为2048。<br>(REAL/DINT/UDINT/DWORD:1024)<br>(LREAL/LINT/ULINT/LWORD:512) | 通过输入变量、输出变量、输入输出变量、内部变量、外部变量可以使用到三次元数组<br>最大尺寸为65535。                                 |  |  |  |
| <u>构造体</u> | <b>可以用内部</b> 变量或者输入输出<br>变量来使用                                                                           | 可以用输入变量、输出变量、输入输出变量、内部<br>变量、外部变量来使用                                                  |  |  |  |
| <u>列举型</u> | 在CJ里做                                                                                                    | 可以用输入变量、输出变量、输入输出变量、内部变量、外部变量来使用                                                      |  |  |  |
| <u> </u>   | 不了的                                                                                                    | [单元Ver.1.0]<br>可以用内部变量、外部变量来使用<br>[单元Ver.1.1]<br>可以用输入变量、输出变量、输入输出变量、内部变量、外部变量来<br>使用 |  |  |  |

## ST、终于能够使用了! OMRON 目前为止 ST会比梯形图慢、还会增加内存消耗,所以不好用…

#### 从今以后 梯形图、ST的差别不再有了。通过易读、易用的 表述来提高生产性!

|                      | CJ2系列                   | NJ系列                                 |
|----------------------|-------------------------|--------------------------------------|
| <u>内存使用</u><br>量     | 与梯形图相比、<br>会增加。         | ST、梯形图基本没有差异。                        |
| <u>实行速度</u>          | <b>与梯形</b> 图相比、<br>会变慢。 | ST、梯形图基本没有差异。                        |
| <u>梯形图程</u><br>序中的ST | 无法使用。                   | 通过输入变量、输出变量、输入输出变量、<br>内部变量、外部变量可以使用 |

#### 使用ST语言时的效果试算

**在旋转切刀控制里使用的移**动量计算处理,作为基准对象,进行了效果的 测定。

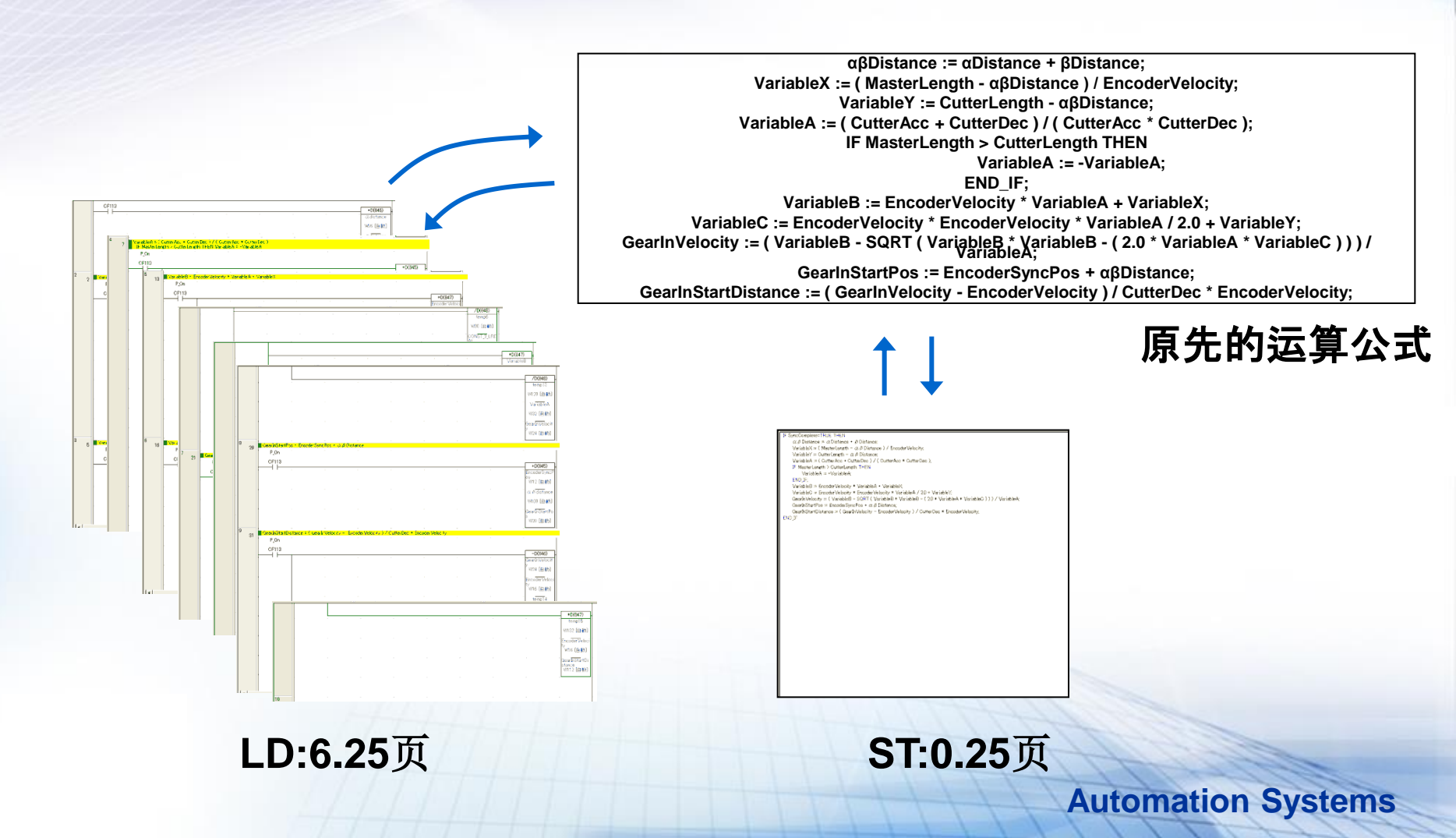

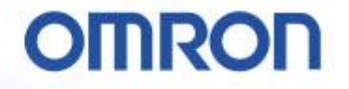

## 六、通过仿真、事前确认动作

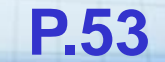

#### 时序和运动的连动仿真

#### 一次点击就能开始时序和运动的仿真。 仿真结果可以用各种视图来显示。

编程失误、齿轮比·加速度的位数·单位等设定错误的发现、 可以减少因调试时的单纯错误而引起的机械破损风险。

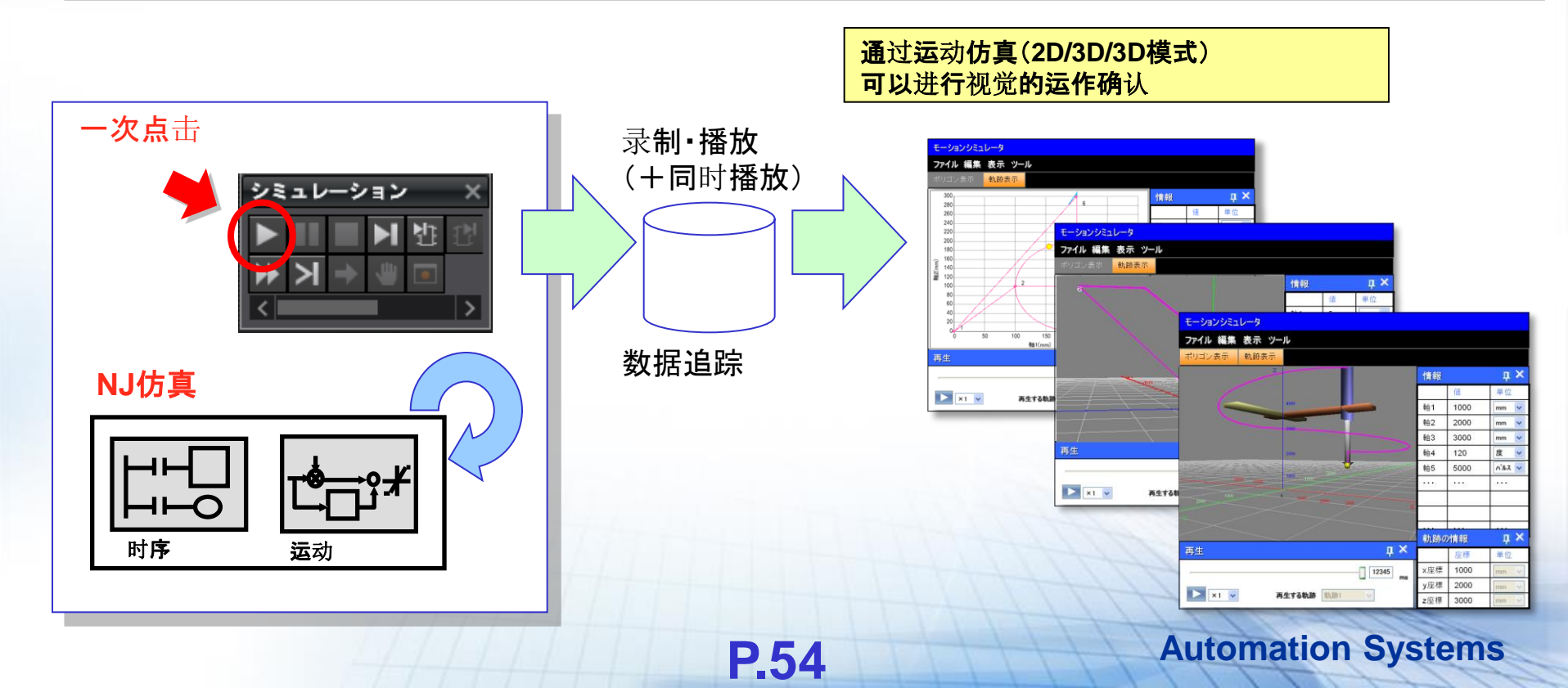

#### 运动指令值和实贯值的比较

通过运动指令值和实测值的重叠书写和时间图的同步显示,可以让调试更为 有效率。(逻辑仿真和实机动作的补偿)

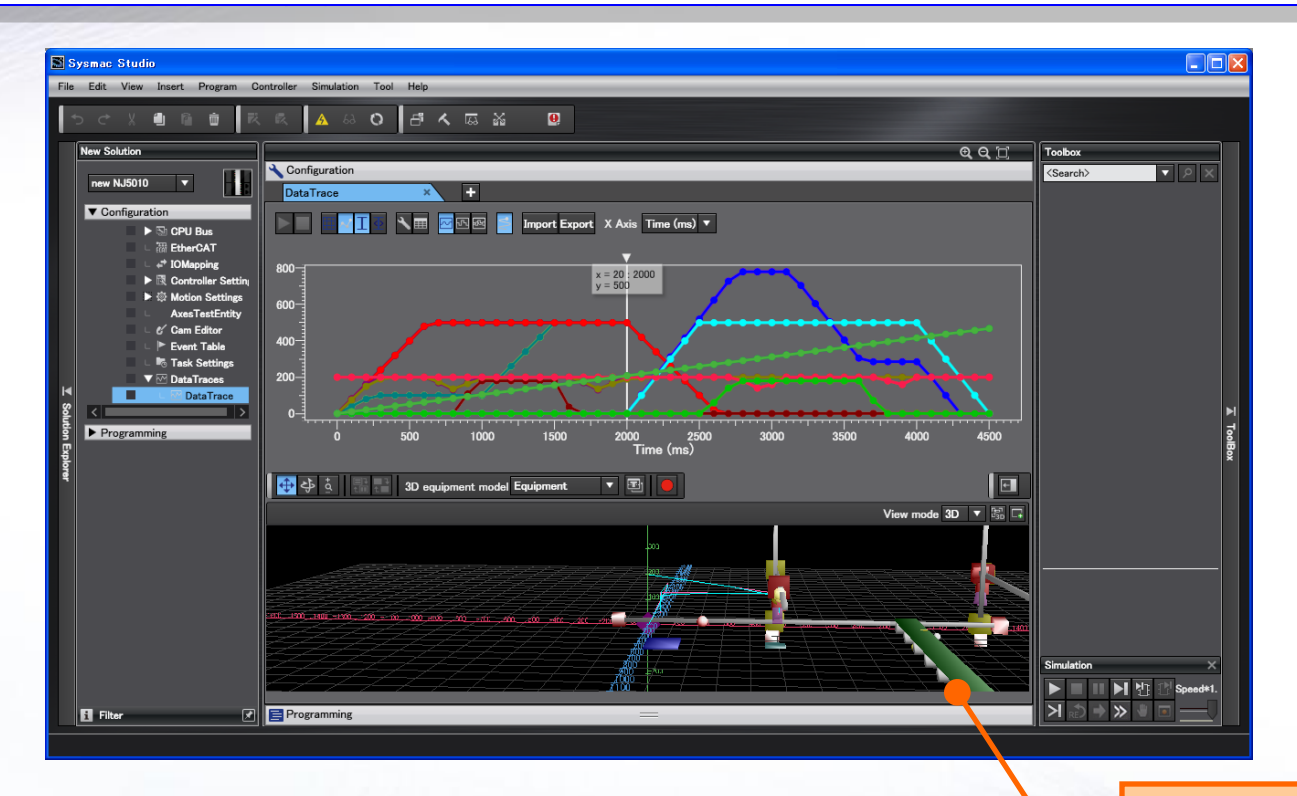

**P.55** 

EtherCAT上的I/O、驱动器的动作实绩也能在数据追踪里确认。 ·可以在NJ5的循环时间里采样 数据追踪结果和虚构机 械的动作做同时确认

**Automation Systems** 

#### 运动指令值和实绩值的比较

通过运动指令值和实测值的重叠书写和时间图的同步显示,可以让调试更为 有效率。(逻辑仿真和实机动作的补偿)

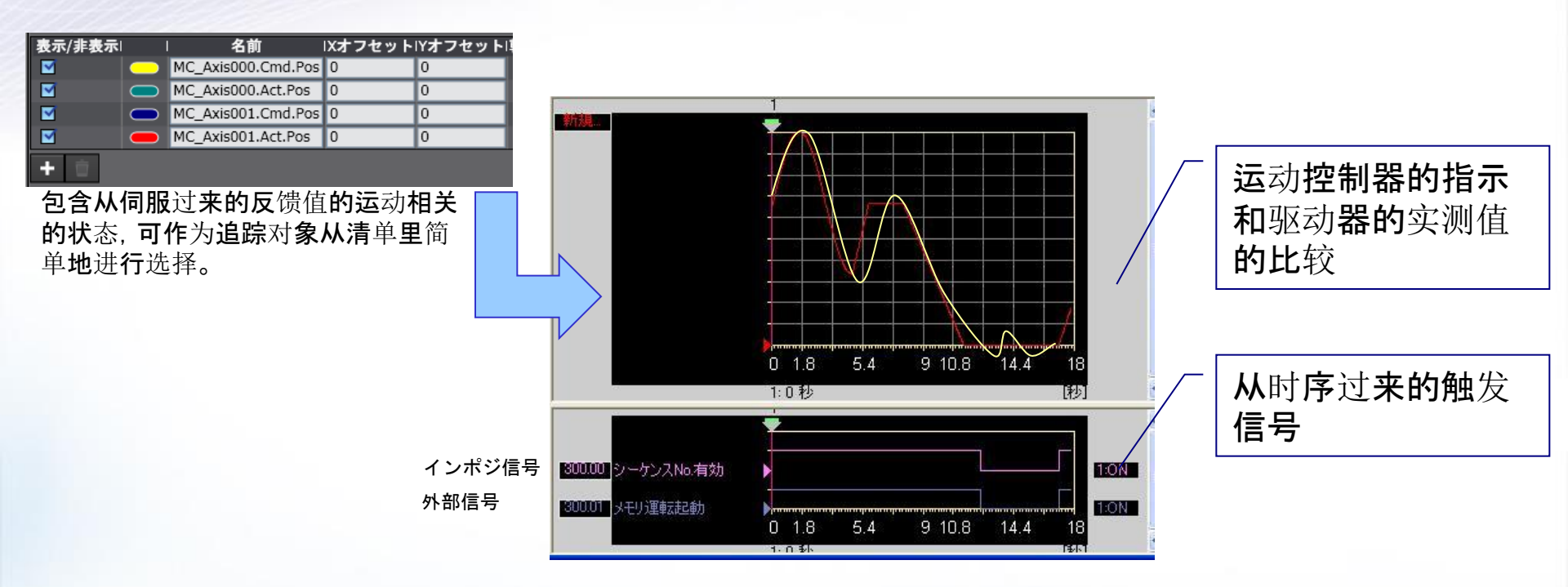

可以一边确认指令值和实际值的偏差、以及与外部信号的时间一边进行调整。 在仿真结果上、可以将实机动作的伺服位置信号、近信号、甚至接点的ON/OFF等外部信号在同 一个图表里显示,所以调试时候所需花费的时间会有很大程序的缩短。(根据客户的调研结果)

**P.56** 

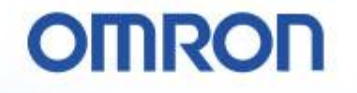

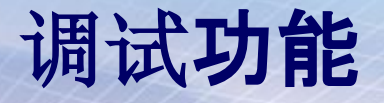

#### 让时序、运动控制同步可以实行停止、步进。 在想要看高速控制的区域停止,通过数据追踪及2D·3D查看、可以确认当时 的状态。

#### 【步进实行】…可以一边将程序一步步地实行一边确认结果。

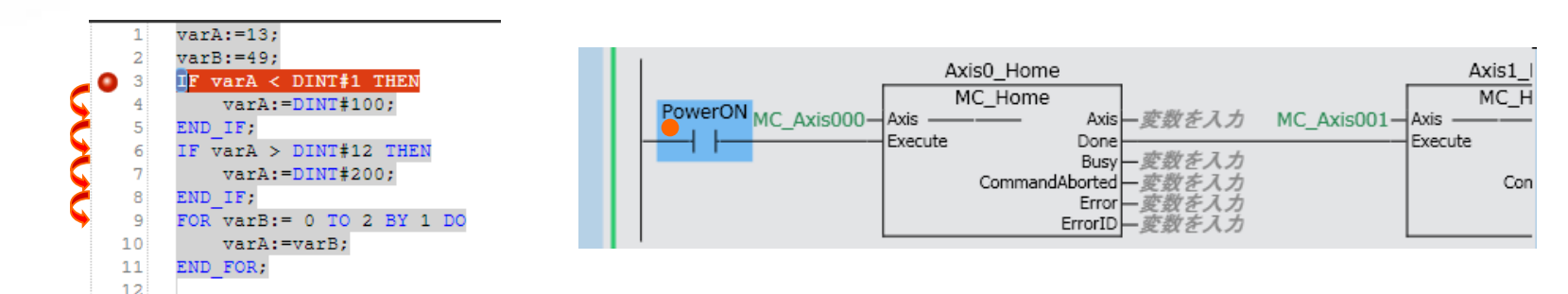

#### 【监视窗口】···提供将外部输入以手动进行On/Off的功能。

|             |                      | ×      |
|-------------|----------------------|--------|
| ウォッチウィンドウ   | アウトプットウィンドウ ビルドウィンドウ |        |
| 名称          | モニタ値  変更   データ型      | アドレス ∧ |
| GroupEnable | True TRUE FALSE BOOL |        |

**P.57** 

#### 【调试程序任务】···可以制作调试·程序用的特殊任务。

- ●调试任务是在仿真里实行的,可以设定为在实机里不执行。
- ●仿真的循环时间计算功能里,除去了调试任务的实行时间。

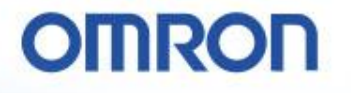

**Automation Systems** 

## 实行时间的仿真

每个任务、从任务的实行开始到实行结束所花费的时间、可以在仿真里进行 近似预测。

⇒ 首要定周期任务,在时序和运动的同步实行之外,还与EtherCAT的循环时间同步。因此、通过在仿真里进行循环时间的近似计算、可以推测系统的性能。

| ♡ タスク実行時間モニタ                                                                                                    |
|----------------------------------------------------------------------------------------------------|
| ▼ 🖿 PrimaryTask                                                                                                    |
| タスク実行時間                                                                                                    |
| 最小】: 268.2µs 平均】: 303.2µs 最大 <mark>:</mark> 388.0µs 設定周期】: 1000µs 周期超過<br>タスク実行回数: 1397738回 周期超過回数: 0回                              |
| 実行時間のリセット                                                                                                    |
| <ul> <li>●也加上其他任务以及系统服务的中断时间、显示预测值。</li> <li>●可以确认程序中的条件分支等引起的实行时间变动。</li> <li>⇒计测最小值、平均值、最大值。</li> <li>⇒可以确认哪个任务发生了超周期。</li> </ul> |
| P.58                                                                                                    |

## 仿真的开始

#### 综合仿真

同时开始统合了时序和运动的综合仿真。

#### 对开始仿真的方法进行说明。

1 在菜单栏里、选择 [显示] - [仿真窗 口]。

※已经显示「仿真窗口」时,不需要这个操作。

2 [仿真窗口] 会追加在右下方。

※ 在显示 [仿真窗口] 后、请先把程序进 行「生成」。

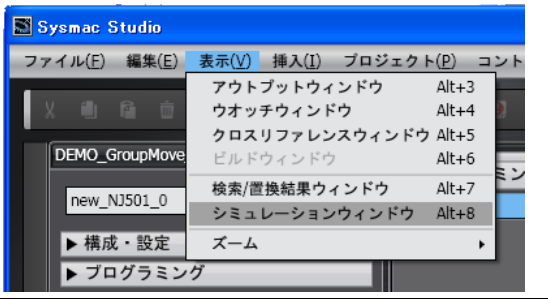

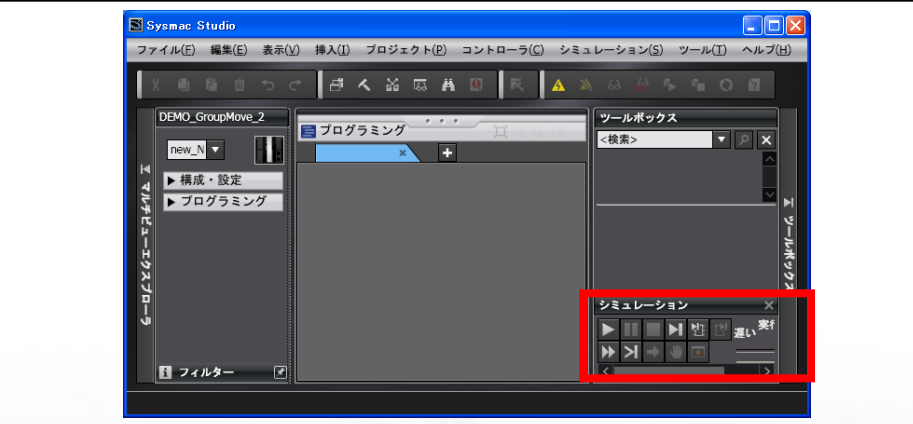

**P.59** 

3 点击 [仿真窗口] 的播放按钮。

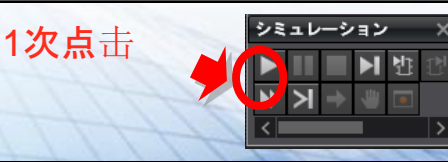

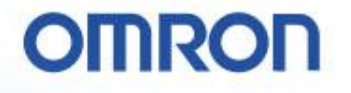

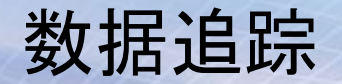

#### 数据追踪

对对象变量进行采样、在追踪内存里无程序地进行保存的功能。

NJ5(实机)、在仿真的同时也能使用同等的功能。

#### 对起动数据追踪的方法进行说明。

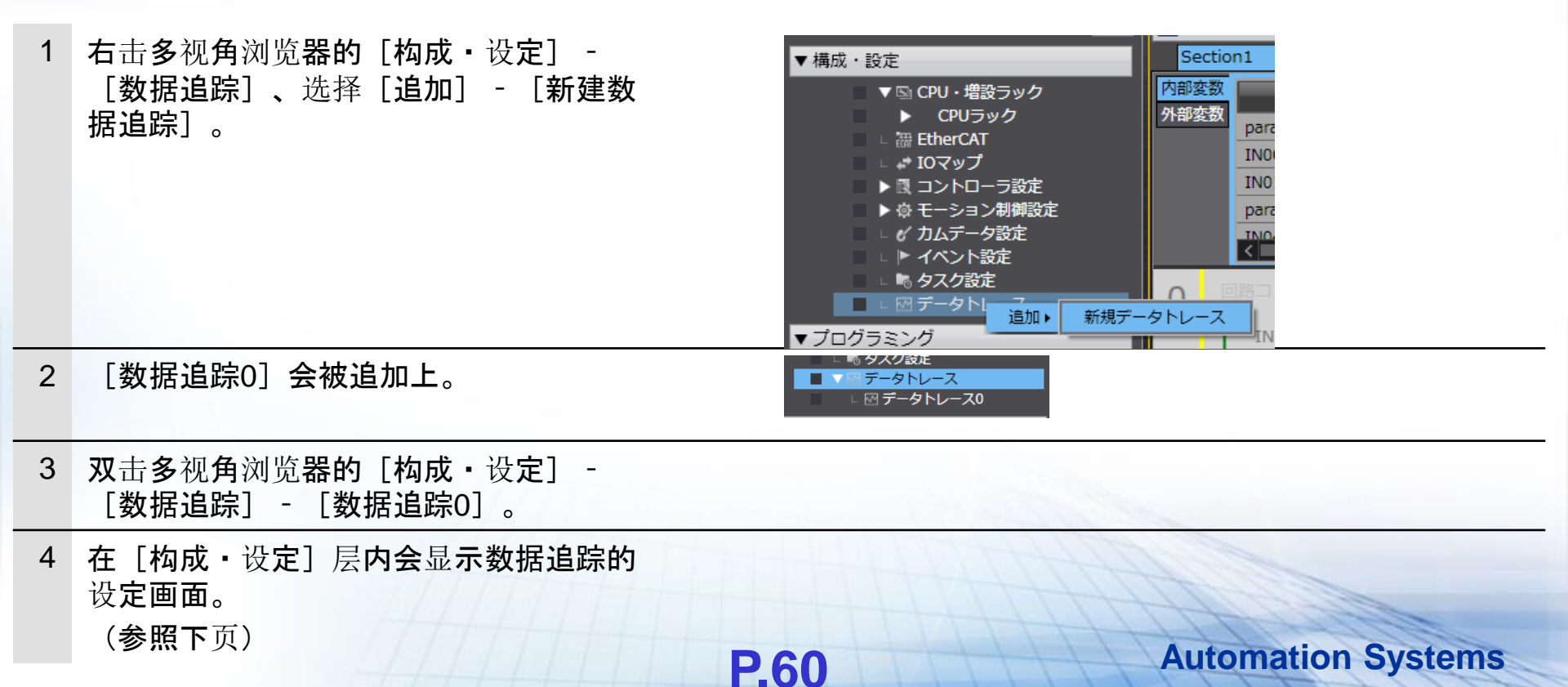

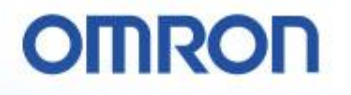

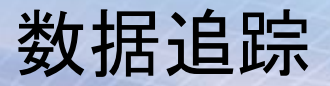

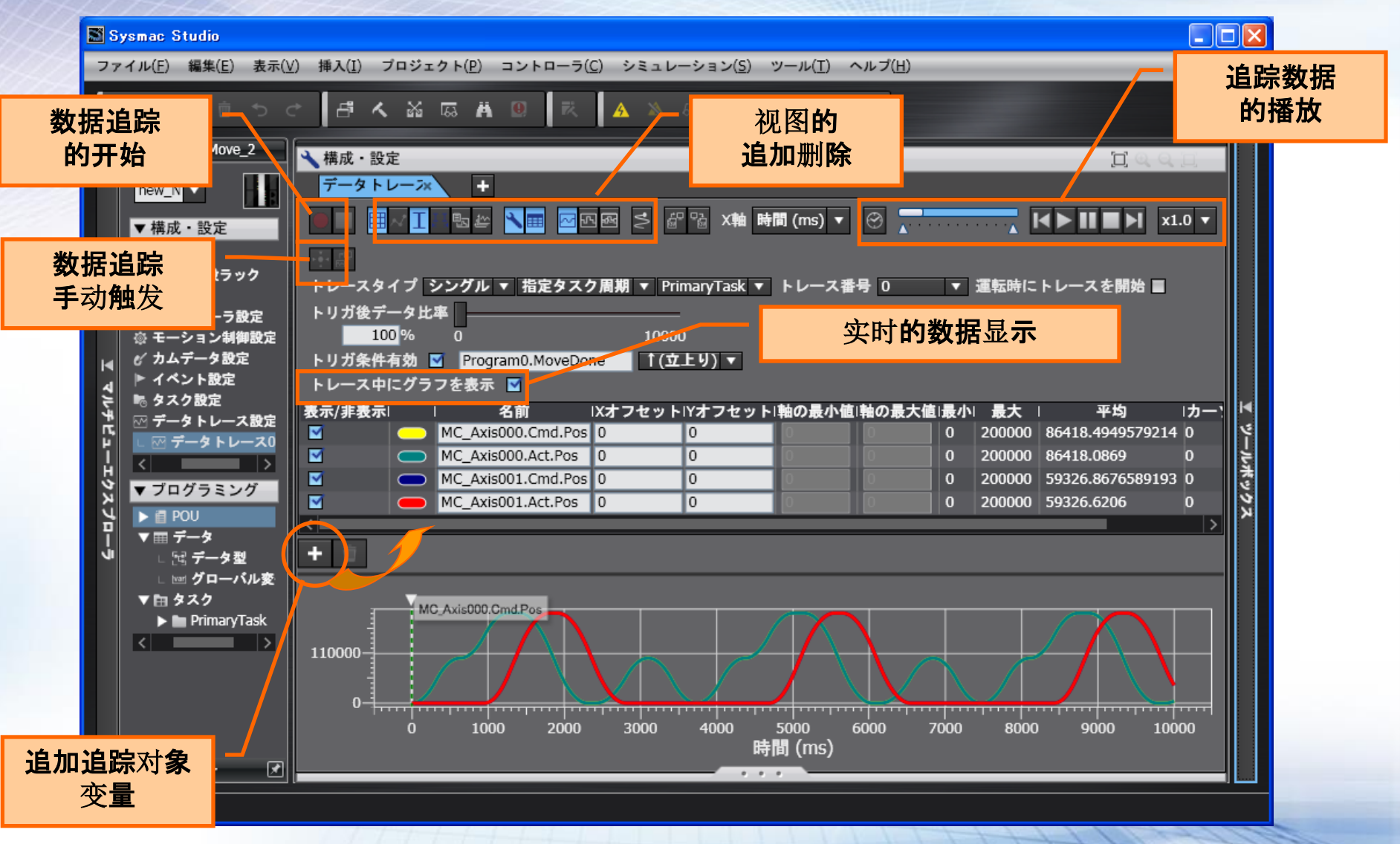

**P.61** 

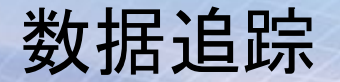

**Automation Systems** 

#### 触发追踪和连续追踪

对对象变量进行采样、在追踪内存里无程序地进行保存的功能。

设定触发条件、启示条件成立前后的数据为触发追踪。无触发连续进行采样、将结果按顺序记录在电脑上的文件 里的是连续追踪。可以选择这2种追踪方式。

触发追踪时、可以在Sysmac Studio上进行数据的确认,以及保存文件。

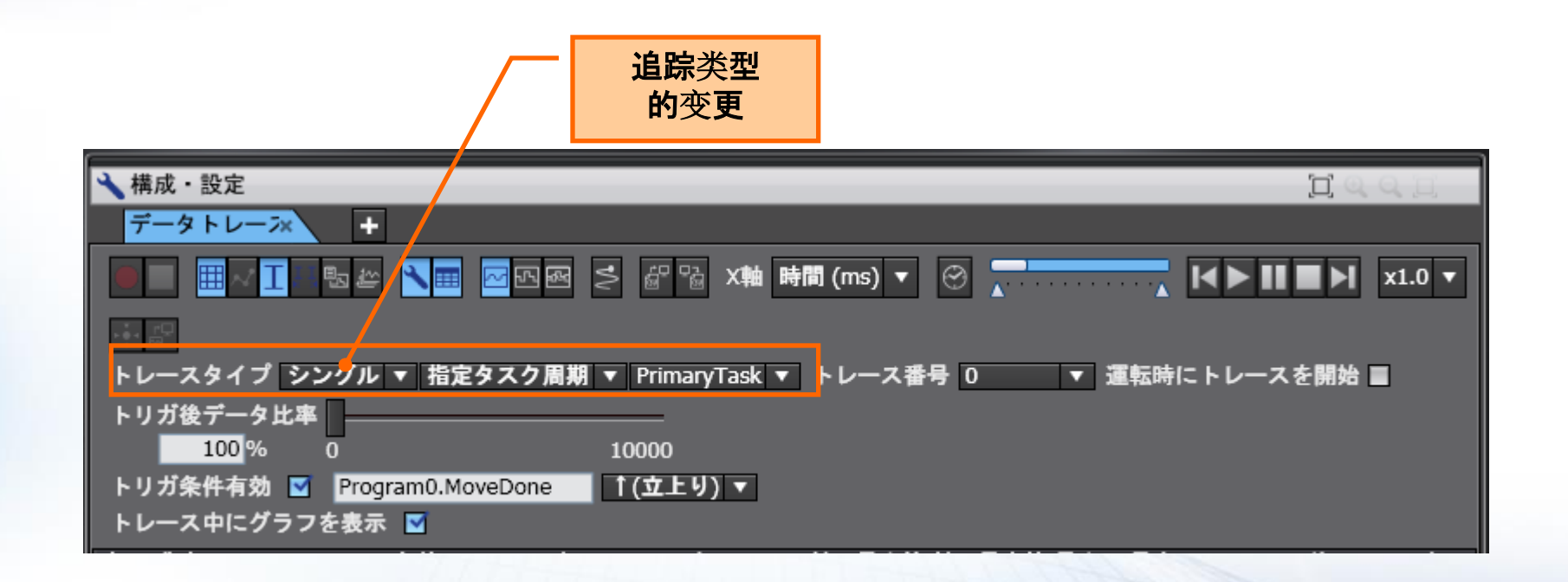

**P.62** 

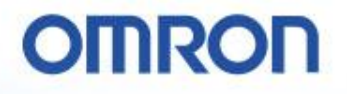

## 机械机构的选定

3D装置模型的编辑

在选择的3D装置模型里分配轴变量。

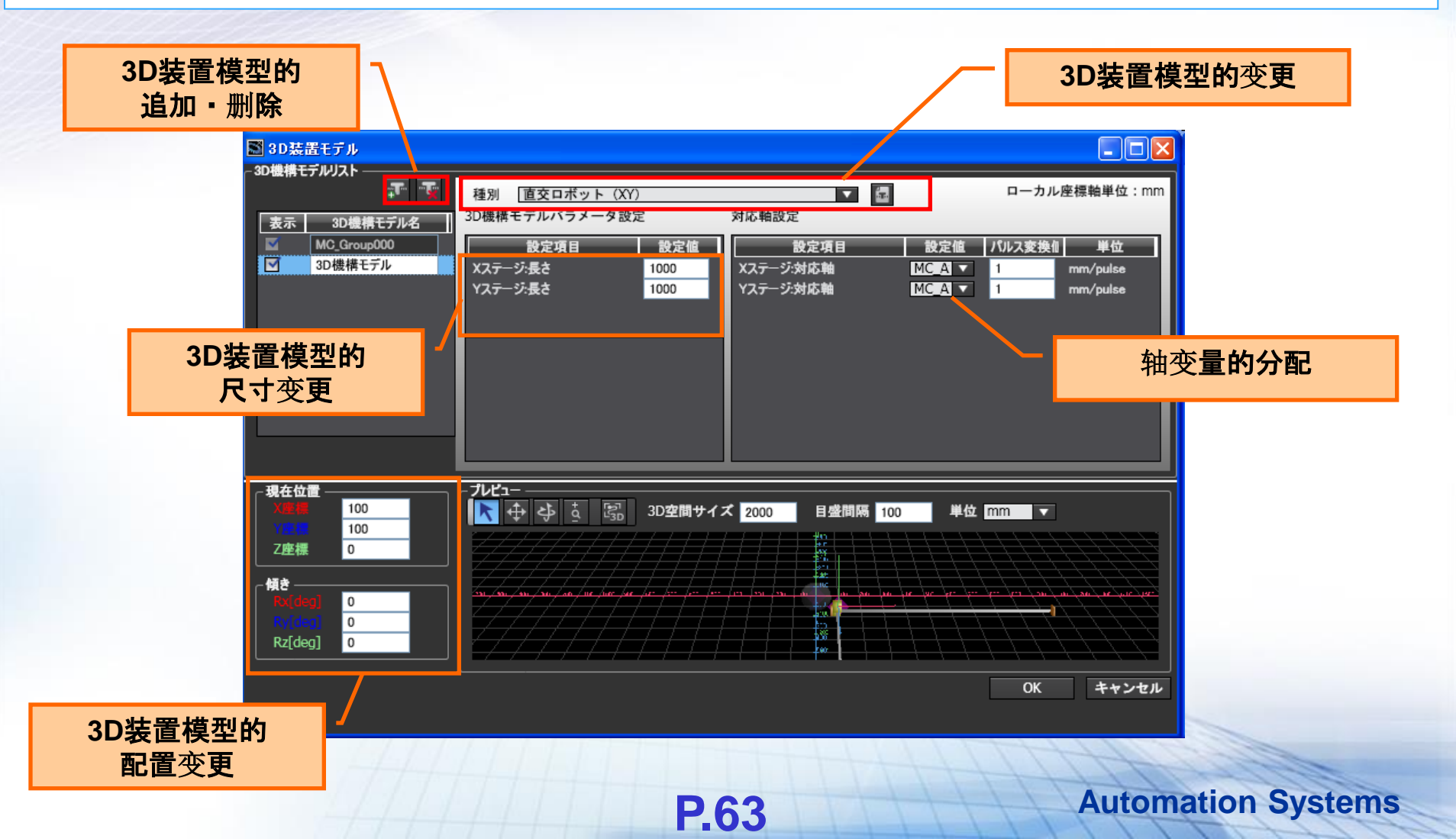

## 2D/3D视图和实时描绘

3D运动监控

3D运动监控、可以追加视图、切换2D/3D显示,将仿真的结果通过各种不同的观点进行验证。

#### 对实时显示仿真结果的方法进行说明。

- 1 可以在3D运动监控里追加视图、切换2D、3D 显示。
- 2 这个动作时,数据追踪的时间表形式的图表 也会连动。

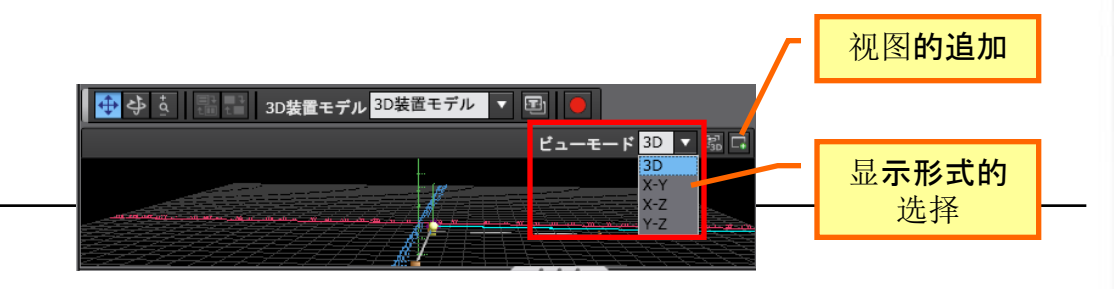

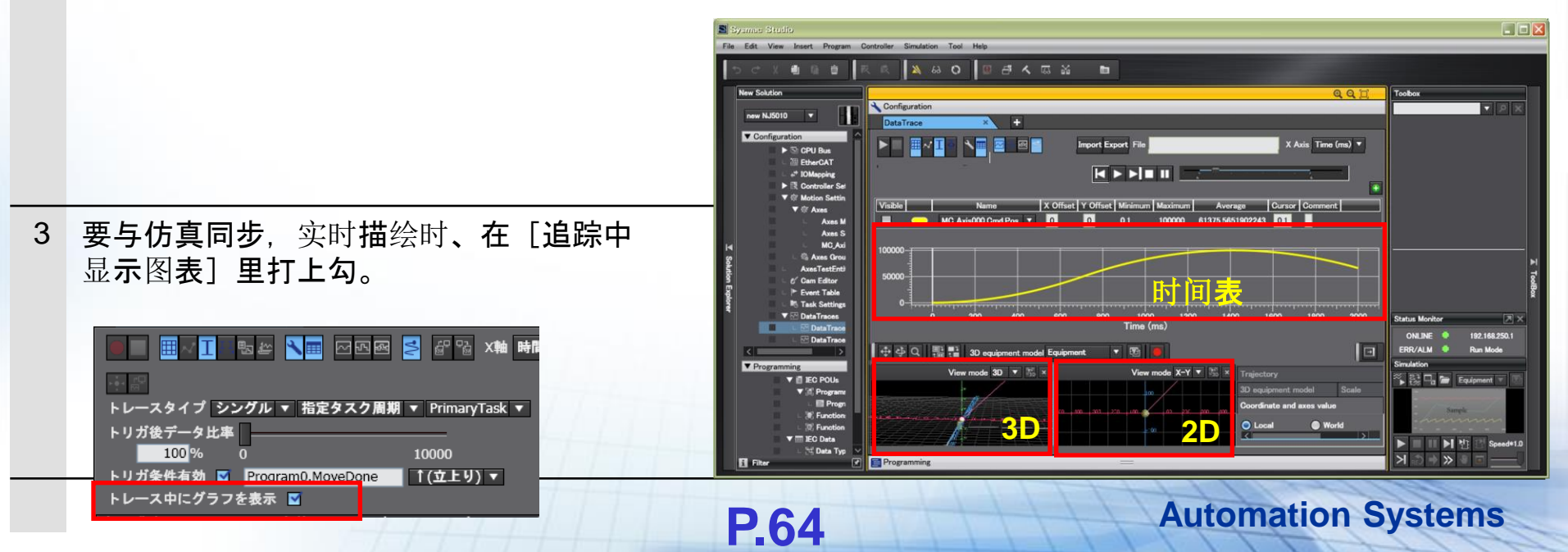

## 运动指令值和实绩的比较

#### 比较运动指令值和实绩值。

运动指令值和实绩值、可以通过2D/3D上的重叠书写来进行比较。

#### 对开始仿真的方法进行说明。

- 1 选定3D装置模型。
- 2 在3D装置模型里分配轴变量。
- 3 3D装置模型里分配好的轴变量会自动地作 为追踪对象变量登录。
  - ·[MC\_Axis\*\*\*.Cmd.Pos]是指令值
  - [MC\_Axis\*\*\*.Act.Pos]是实绩值
- 4 在3D描绘里、可以指定3D装置模型是由指 令值、还是实绩值的哪一个来驱动运行。

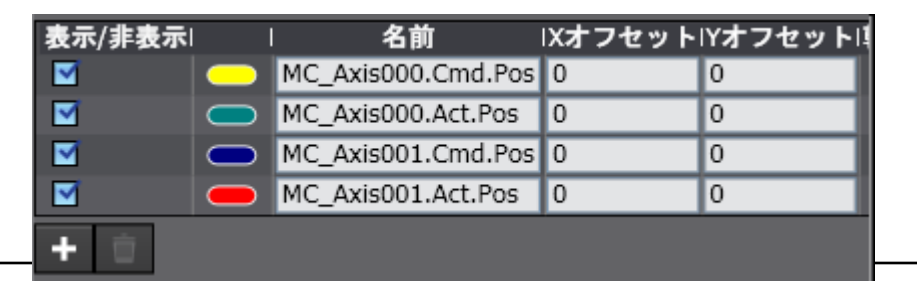

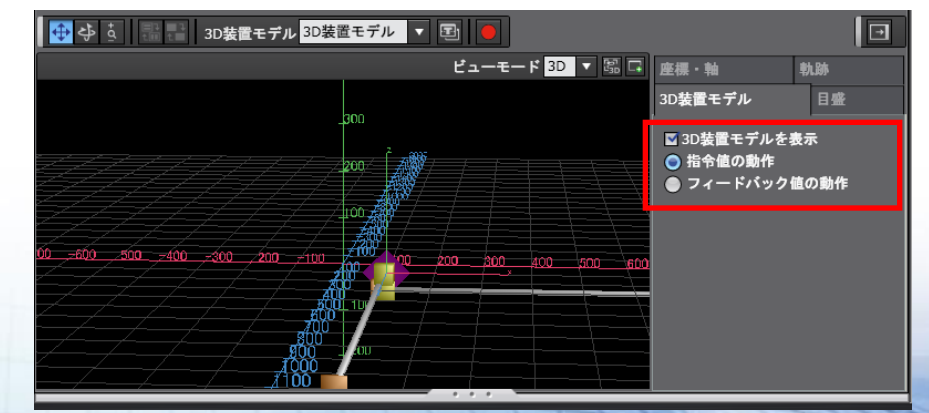

**P.65** 

### 运动指令值和实绩的比较

#### 运动指令值和实绩在时间表上进行比较。

在时间表上也能进行波形的重叠、将加速度的图表和时序过来的触发(时间表)作比较后来调整运动的动作及间 隔时间。

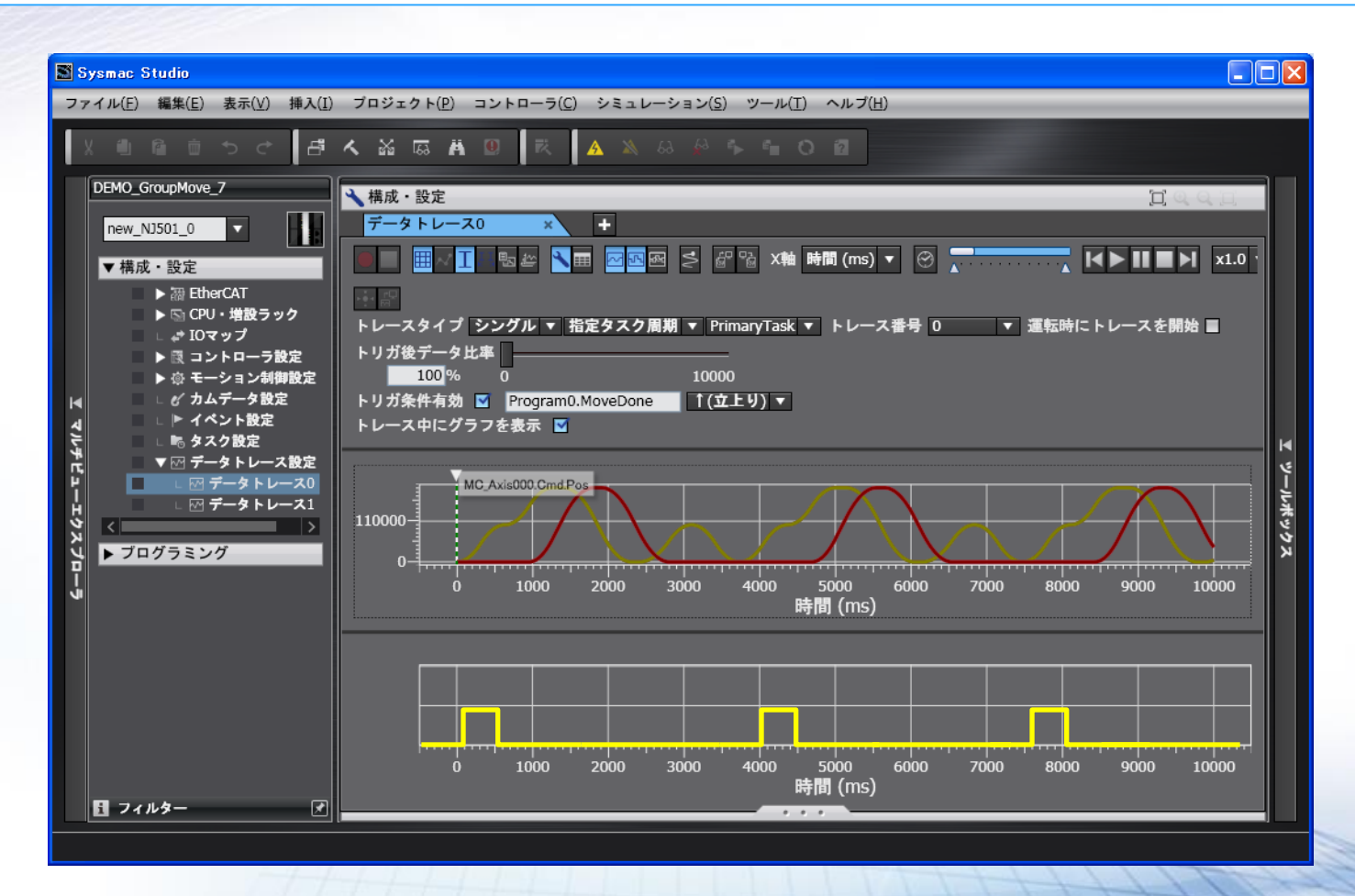

**P.66** 

## 运动指令值和实绩的比较

**追踪数据的比较** (导入/导出) 可以保存参数变更后的动作结果、重叠书写后进行比较。

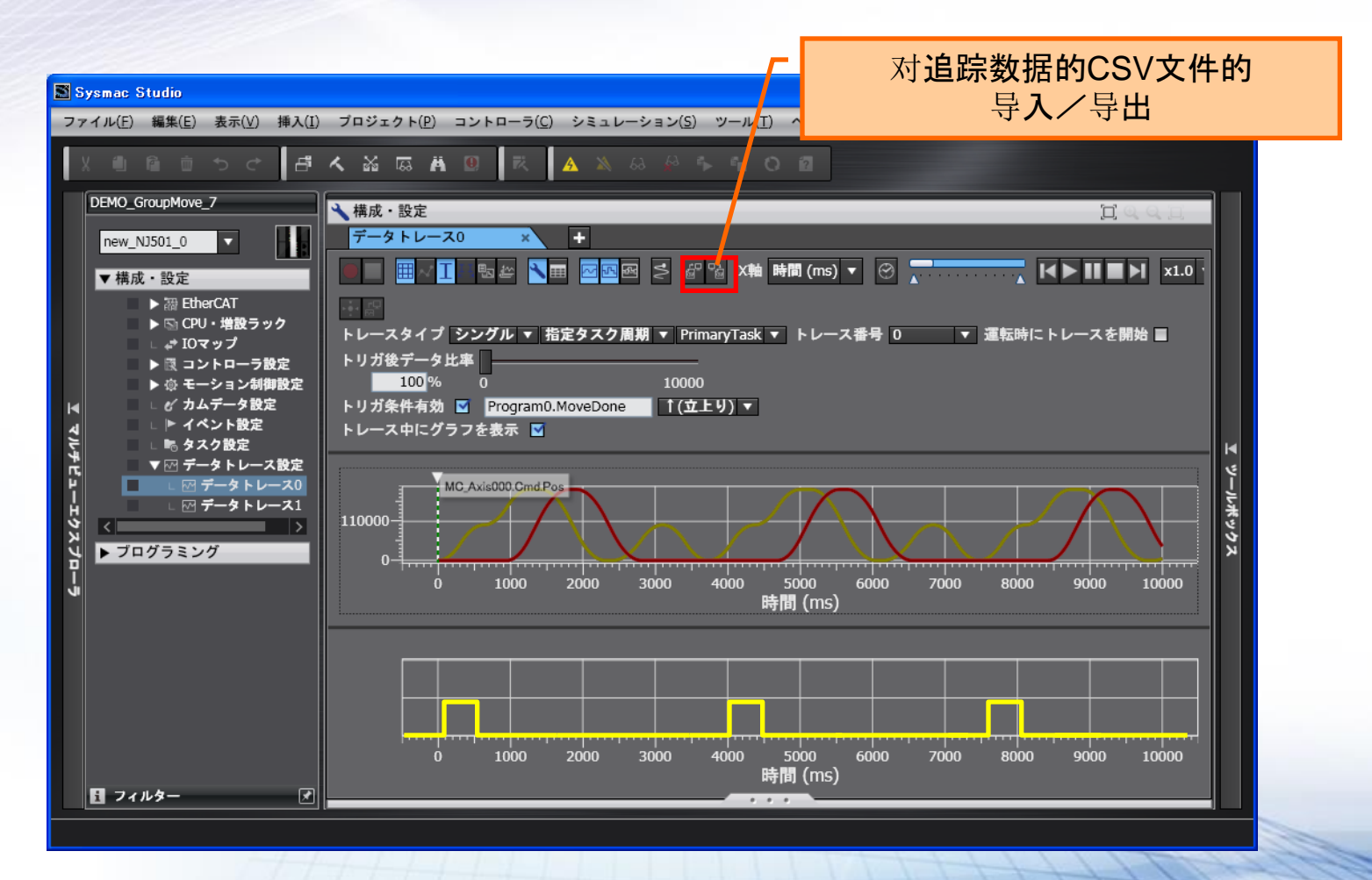

**P.67** 

### 程序实行时间的预测

#### 任务实行时间监控

NJ系列控制器以及仿真里实行程序时、可以对不同的程序实行单位的任务、进行实行时间的监控。 也能监控仿真连接时任务实际的处理时间。 通过使用这个功能、可以进行控制器的性能验证。

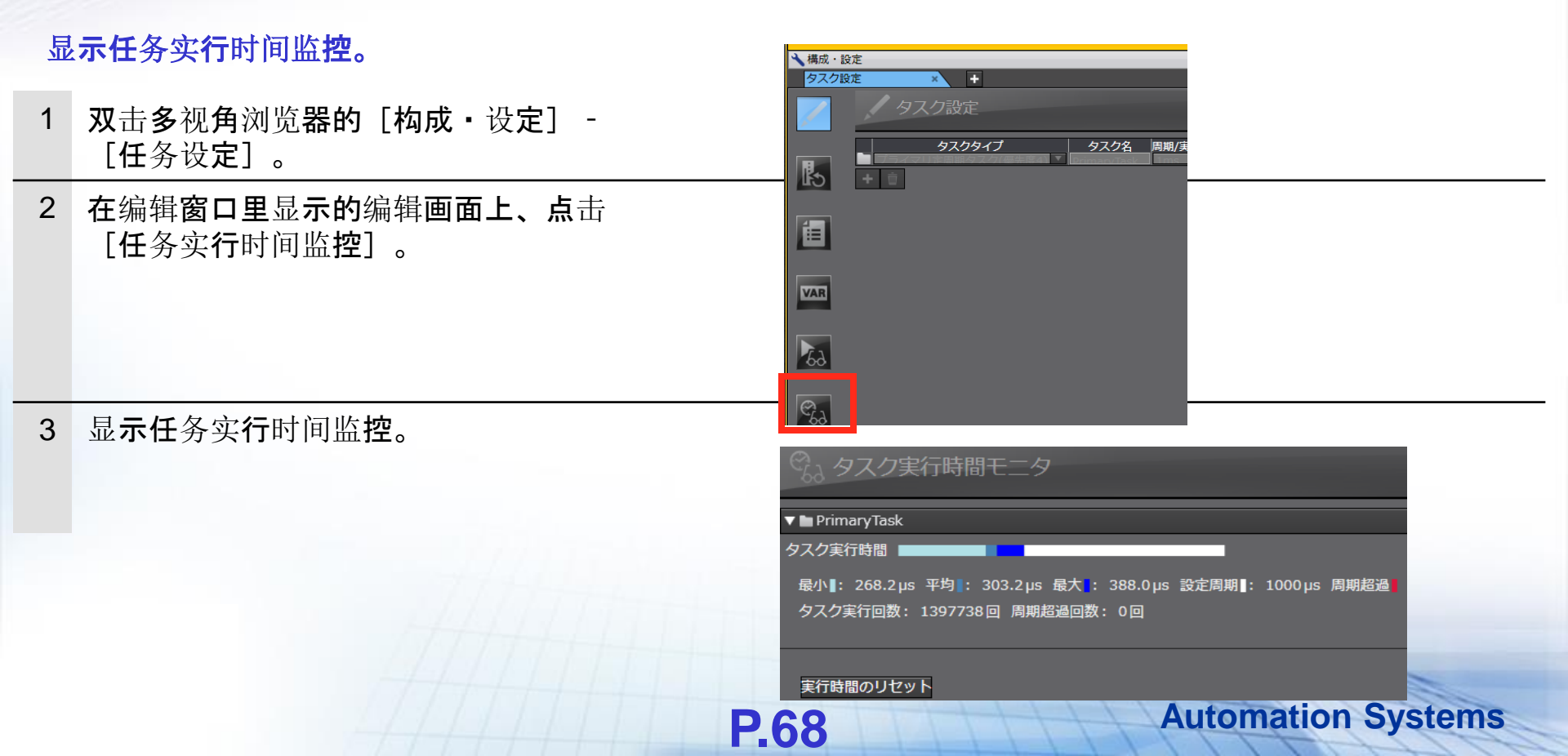

## 控制器和仿真功能的区别

| 调试 <b>功能</b>                                                 | NJ5 | 仿真 |
|--------------------------------------------------------------|-----|----|
| 监控/微分监控、监视窗口下的监控、IO表视图的监控                                    |     | 0  |
| <b>接点的设定/复位、接点的</b> 强制值更新复位/取消/解除、数据的当前值变更、定时器/计数器的设定值<br>变更 | 0   | 0  |
| 交叉参考弹出、交叉参考报告                                                | 0   | 0  |
| 在线编辑                                                         | 0   | 0  |
| 数据追踪、触发的设定、采样变量的设定、追踪的开始·停止、追踪结果的显示、追踪结果的保存                  | 0   | 0  |
| 假想机构的设定                                                      | 0   | 0  |
| 时间表形式的显示、3D形式的轨迹显示                                           | 0   | 0  |
| <b>任</b> 务实 <b>行</b> 时间 <b>的</b> 监控                          | 0   | 0  |
| 异常信息监控、异常履历显示、用户事件(事件表)设定、用户内存使用量显示                          |     | 0  |
| 信息的监控功能、控制器信息监控、任务实行状态监控、轴状态监控、动作模式的变更、控制器的<br>复位            |     | ×  |
| <b>控制器</b> 时钟设 <b>定</b>                                      | 0   | ×  |
| 内存全清除、访问权的强制开放、控制器的复位、动作模式的变更                                | 0   | ×  |
| 故障排除、控制器信息监控                                                 | 0   | ×  |
| 实行处理时间预测、程序的仿真调试、仿真对象的设定、仿真的实行速度的变更、断点的设定、步<br>进实行           | ×   | 0  |

**P.69** 

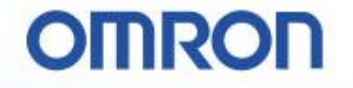

### 最后、面向客户

#### NJ+SysmacStudio的诞生 与目前为止不同的方便性、简单性。 欧姆龙可以提供可对客户的设备进行革新的控制器+环境了

#### 这个变化、对客户来说、最重要的是

#### 有了时间,可以来思考设备·机械的动作以及对下一世代设 备的革新方法

#### 所以、面向客户。 必定、也在等待着大家的提案。

**P.70** 

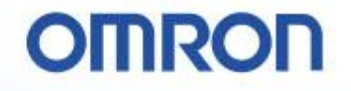

# SUSTINATION STATES STATES STAT